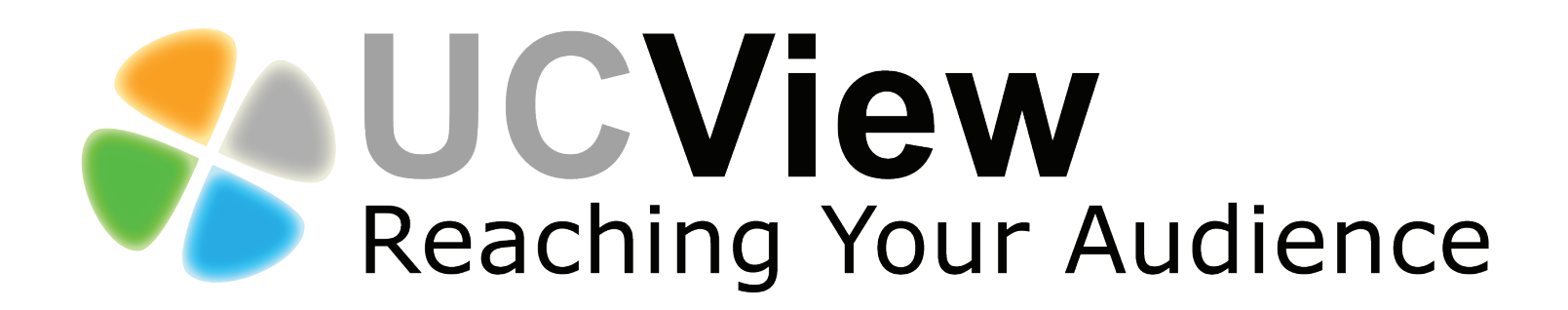

## Digital Signage System User Guide

## CONTENTS

## 1 Introduction

OVERVIEW UNDERSTANDING DIGITAL SIGNAGE CONVENTIONS USED IN THIS QUICK START GUIDE

## 2 Getting started

UNPACKING CHECKLIST INSTALLATION OF THE UCVIEW DIGITAL SIGNAGE SERVER INSTALLATION OF THE THE UCVIEW DIGITAL SIGNAGE PLAYER THE UCVIEW CLIENT INSTALLER

## **3** Setting up your DDS network

DIGITAL SIGNAGE PLAYER SETUP USING THE UCVIEW PORTAL CREATE A NEW DISPLAY IN A LOCATION CREATING AND MANAGING A DISPLAY GROUP MANAGING PLAY LISTS CREATING AND MANAGING LAYOUTS

## **4** Content distribution & management

CREATING AND MANAGING CAMPAIGNS CREATING NEW AD (WITHIN A CAMPAIGN) THE EDITOR

## **5** Security and permissions

MANAGING DEPARTMENTS AND USERS CREATING USERS IN A SELECTED DEPARTMENT MY SETTINGS

## 6 Managing alerts

GLOBAL ALERTS CREATING A NEW ALERT ACTIVATE AN ALERT

## 7 Reports

CREATE NEW REPORT CRITERIA REPORT A PROBLEM

## 8 Reference

DIGITAL SIGNAGE MEDIA TYPES Picture formats Video formats DIGITAL SIGNAGE LAYOUT OVERVIEW TECHNICAL SUPPORT WARRANTY POLICY

## Introduction

## **OVERVIEW**

The UCView Digital Signage is an integrated hardware and software solution that provides powerful and scalable digital signage network capabilities to any market. The system features the ability to control displays across Wide Area Networks at anytime, from anywhere. The system is scalable and supports one to thousands of displays. Using the web-based administration interface, you can configure and manage your screens to include operation time, schedules, management and creation of display layouts and more. Some of the features are:

- Combined hardware and software solution.
- Reliable technology for fast delivery and continuous operation.
- Modular infrastructure allows unlimited expansion.
- Straightforward installation, without the need of complicated IT or firewall configurations.
- Easy content scheduling and updating for each display.
- Restart and update your players remotely.
- Control your digital content distribution from a web-based centralized management interface portal, without the need for local software installation.
- Control access permissions for all users. Allow administrators and advertisers control over scheduling and management of content on any part of the signage network, a group of displays, a single display or even a section of a display. Block users from pushing content to displays without administrator approval.
- Reach different target audiences simultaneously by delivering separate schedules for each display in your network. Schedule different ad campaigns to different displays and locations in the network.
- Deliver rich media including: Live TV, video, Flash media, Power Point presentations, audio, RSS feeds, web pages, text and live tickers of news, weather, emergency statements and more.
- Transfer schedules and content to one or a group of display(s).
- Remotely design display layouts, control and monitor display activities.
- Schedule monitor operation hours and power on/off times for the display at the location or individual displays.

- Redundant self-diagnostics to maintain operation.
- Remotely report on system-status memory and system utilization.
- Large corporate security protocols do not need to be changed to utilize the UCView Digital Signage Network.

## UNDERSTANDING DIGITAL SIGNAGE

Digital Signage solutions have made a big impact on countless organizations and will grow exponentially during the next decade. Signage has changed the way organizations deliver important messages to target audiences, from customers to employees. A flexible, dynamic and instantly updatable digital signage network allows businesses to replace costly, time and resource consuming print media. Digital signage, as related to in this manual includes: LCD, CRT and plasma displays, digital signage billboards and rear projection displays.

Marketing and advertising budgets are turning their focus to this new, technologically advanced advertising medium. Retail led the way with the first digital signage networks, creating a more informative, targeted and visually stimulating shopping experience for their customers. Other markets soon followed suit, including: Government, education, finance, health care and transportation.

The relationship between your network infrastructure, installation of displays and scheduling of effective content is paramount to a successful digital signage network. Proper planning of the network combined with audience relevant content guarantee a winning campaign.

## CONVENTIONS USED IN THIS USER GUIDE

- Instructions for physical installation are shown in numbered lists (1., 2., 3...).
- Instructions for using the online tool are displayed blue.
- Menu items and buttons that are clicked are in BLUE and ALL CAPS.
- The word "content" includes any advertisement, information, or alert displayed on screen.
- Digital versions of this manual include links to every chapter and section within the manual. Sections are shown on page and referred to in GRAY ALL-CAPS. Clicking any section reference within a section will take you to the section referred to. Clicking on any chapter or section listed in the Table of contents page will take you directly to that chapter or section in the manual.

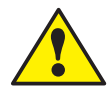

This symbol indicates an additional tip you should refer to while using the UCView System.

## Getting started

## **UNPACKING CHECKLIST**

Thank you for purchasing UCView Digital Signage. Match the items on the list below with the items in the UCView Media Player box.

- 1. One (1) UCView Media Player
- 2. One (1) AC power cord
- 3. Accessories

## INSTALLATION OF THE UCVIEW DIGITAL SIGNAGE PLAYER

- 1. Connect the AC power cord to the UCView Player and then to a 120V power outlet.
- 2. If you are connecting the player to a wired network, connect a CAT5 Ethernet cable from your network switch to the Ethernet port on the back of your UCView player. (WHAT IF THEY DON'T HAVE A NETWORK SWITCH? WHAT OTHER CONNECTION SCENARIOS SHOULD WE ADDRESS?)
- 3. If you are connecting the player to a wireless network and your player is equipped with a wireless network card, please attach a keyboard and mouse to the player's serial ports and then configure the wireless connection. (HOW DO THEY DO THIS? IF THE UNIT IS NOT POWERED UP ALREADY, HOW DO THEY CONFIGURE IT? ARE THERE THINGS THEY SHOULD KNOW ABOUT HOW THE PLAYER IN PARTICULAR ACCEPTS WIRELESS SIGNALS?)
- Connect the player's video connection (VGA, DVI, or HDMI depending on model) to the display's connection port. The UCView player accepts plasma, LCD and CRT monitors as well as various types of projectors. Check with your technical support representative for allowable types of displays.
- 5. Turn on your display.
- 6. Press the Power button located on the front of the player. After the player turns on it will send a password page to the monitor, like the one shown here:

## AB:DD:65:32:DB

### WRITE THIS ADDRESS DOWN NOW, BEFORE TURNING OFF THE DISPLAY OR CONTINUING TO THE NEXT STEP.

You will need this address to set up your display in the Create a New Display section.

## THE UCVIEW CLIENT INSTALLER

If you are using your own player, you will need to install the UCView Client on your network to operate your digital signage.

Click the DOWNLOAD CLIENT INSTALLER link under the SUPPORT menu.

*Click SAVE* from the download pop up window. An application named "UCViewInstaller.msi" will appear on your desktop.

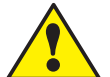

Note: You must have Microsoft's .NET Framework Version 1.1 installed on your computer prior to installing the UCView Client.

*Click* the UCViewInstaller.msi shortcut.

If you are running internet security software, Click RUN on the pop-up menu.

SERVER: If you are using the UCView Hosted Solution, leave the Server text box blank. Otherwise, *enter* the address for the server you are hosting your content on.

LIVE TV: If you are running live TV on your signage, click the Live TV capture card driver check box.

A recommended file folder destination for the UCView Client will display on screen. If you would like to use a different location, *enter* it in the *FOLDER* text box.

INSTALL UCVIEW FOR YOURSELF, OR FOR ANYONE WHO USES THIS COM-

PUTER: Click the appropriate radio button.

Click NEXT to install the UCView Client.

Please continue to the next chapter to set up your first location.

## Setting up a DDS network

## DIGITAL SIGNAGE PLAYER SETUP USING THE UCVIEW PORTAL

For hosted signage networks, go to the UCView portal at *ds.ucview.com*. For non-hosted networks, you will have a unique address.

| UCVi      | ew |
|-----------|----|
| Login:    |    |
| Password: |    |
| Log in    |    |

Enter your username and password (You should have received your username and password from your account representative. If you cannot locate your user name and password, please call the UCView support help desk).

Click the LOG IN link.

Note: Pressing ENTER on your keyboard may not work with every browser.

The following page will appear:

| epartment: UCView                                                                                                    | Select                                                                                                    |                                                                                                    |           | Logged in as Robert@ucview.com                                                                                                    |
|----------------------------------------------------------------------------------------------------|----------------------------------------------------------------------------------------------------|----------------------------------------------------------------------------------------------------|-----------|----------------------------------------------------------------------------------------------------|
| ontent<br>Campaigns & Ads                                                                                                    | List of campaigns                                                                                                    |                                                                                                    |           |                                                                                                    |
| Editor<br>Alerts                                                                                                    | Running Create a new campaign                                                                                                    |                                                                                                    |           |                                                                                                    |
| Menus                                                                                                    | X Name                                                                                                    |                                                                                                    | Play oder | Locations                                                                                                    |
|                                                                                                    | Acme Widget New Years                                                                                                    |                                                                                                    | Normal    | Acme Widget, Inc.; Acme Lobby                                                                                                    |
| Panarte                                                                                                    | Campaign Main Loop                                                                                                    |                                                                                                    | Normal    | Los Angeles Mall                                                                                                    |
|                                                                                                    | Christmas Campaigns                                                                                                    |                                                                                                    | Normal    | Los Angeles Mall                                                                                                    |
|                                                                                                    | demo campaign                                                                                                    |                                                                                                    | Normal    | Oxnard                                                                                                    |
| Advertisers                                                                                                    | Dental Education                                                                                                    |                                                                                                    | Normal    | Lobby                                                                                                    |
| Departments & Users                                                                                                    | dor campaign                                                                                                    |                                                                                                    | Normal    | Doors Unlimited                                                                                                    |
| Display layouts                                                                                                    | Educational Message                                                                                                    |                                                                                                    | Normal    | Los Angeles Mall                                                                                                    |
| Global alerts                                                                                                    | Holiday Specials                                                                                                    |                                                                                                    | Normal    | Convetion Center #1; Los Angeles Mall                                                                                                    |
| Locations & Displays                                                                                                    | IocationAvi                                                                                                    |                                                                                                    | Normal    | Avi's Tuxedo Rental                                                                                                    |
|                                                                                                    | Pause Delete                                                                                                    |                                                                                                    |           |                                                                                                    |
| upport<br>My settings<br>Report a problem                                                                                                    | Pause Delete<br>Paused                                                                                                    |                                                                                                    |           |                                                                                                    |
| .pport<br>My settings<br>Report a problem<br>Download client installer                                                                           | Pause Delete<br>Paused X Name                                                                                                    | Play oder                                                                                                    |           | Locations                                                                                                    |
| upport<br>My settings<br>Report a problem<br>Download client installer                                                                           | Pause Delete Paused X Name East Coast Campaign                                                                                                    | Play oder<br>Normal                                                                                                    |           | Locations<br>Office                                                                                                    |
| upport<br>My settings<br>Report a problem<br>Download client installer<br>A Powered by UCView<br>http://www.ucview.ucm/                          | Pause Delete Pause X Name East Coast Campaign Local campaign                                                                                                    | Play oder<br>Normal<br>Normal                                                                                           |           | Locations<br>Office<br>Los Angeles Mal                                                                                                    |
| upport<br>My settings<br>Report a problem<br>Download client installer<br>Powered by UCView<br>http://www.ucview.com/                            | Pause Delete Pause Name X Name Local campaign Local campaign Local campaign                                                                                                    | Play oder<br>Normal<br>Normal<br>Normal                                                                                 |           | Locations<br>Office<br>Los Angeles Mal<br>Los Angeles Mal                                                                                                    |
| upport<br>My settings<br>Report a problem<br>Download client installer<br>Powered by UCView<br>http://www.ucview.com/                            | Pause Delete Pause Name Static Coast Campaign Local campaign Loca Angeles Mal main.loop main.loo                                                                                                    | Play oder<br>Normal<br>Normal<br>Normal<br>Normal                                                                       |           | Locations<br>Office<br>Los Angeles Mal<br>Los Angeles Mal<br>Los Angeles Mal                                                                                                    |
| Apport<br>My settings<br>Report a problem<br>Download client installer<br>Powered by UCView<br>http://www.ucview.com/                            | Pause Delete Pause Name East Coast Campaign Loca Campaign Loca Campaign MarkCampaign MarkCampaign                                                                                                    | Play oder<br>Normal<br>Normal<br>Normal<br>Normal                                                                       |           | Locations<br>Office<br>Los Angeles Mail<br>Los Angeles Mail<br>MarkLocation                                                                                                    |
| Leoort<br>My settings<br>Report a problem<br>Download client installer<br>Downed by UCVew<br>http://www.ucview.com/                              | Pause Delete Pause Name X Name Local Campaign Local Campaign Local Campaign Local Campaign Mathematic Campaign main Loog Marka Campaign michele Internet                                                                                                    | Play oder<br>Normal<br>Normal<br>Normal<br>Normal<br>Normal                                                             |           | Locations<br>Office<br>Los Angeles Mail<br>Los Angeles Mail<br>Los Angeles Mail<br>Markucoation<br>Michele location                                                                                                    |
| recort<br>My settings<br>Report a problem<br>Download client installer<br>Downed by UCNsw<br>Mp://www.ucview.com/                                | Pause Delete Pause Name Local Campaign Local Campaign Local Campaign MarkCampaign MarkCampaign Michole Mth Campaign                                                                                                    | Play oder<br>Normal<br>Normal<br>Normal<br>Normal<br>Normal<br>Normal                                                   |           | Locations<br>Office<br>Los Angeles Mall<br>Los Angeles Mall<br>MarkLocation<br>Michele location<br>Los Angeles Mall                                                                                                    |
| zeort<br>My settings<br>Report a problem<br>Download dient installer<br>Download dient installer<br>Powene by UCViw<br>hep://www.ucviw.com/      | Pause Delete Pause Name Stationary State Delete Paused Name Stationary State Delete Paused Name Loca Campaign Loca Campaign MarkCampaign MarkCampaign National Campaign National Campaign Nation | Play oder<br>Normal<br>Normal<br>Normal<br>Normal<br>Normal<br>Normal<br>Normal                                         |           | Locations<br>Office<br>Los Angeles Mal<br>Los Angeles Mal<br>Los Angeles Mal<br>Mattocation<br>Michele location<br>Los Angeles Mal<br>Los Angeles Mal                                                                                                    |
| zeort<br>My settings<br>Report a problem<br>Download client installer<br>Download client installer<br>Powerd by UCNew<br>http://www.ucniew.com/  | Pause Delete Pause Name Esst Coast Campaign Local campaign Local campaign Mathematical Mail Main loop Mathematical Mathematical Mathematical Sourt Campaign Sourt Campaign Construct                                                                                                    | Play oder<br>Normal<br>Normal<br>Normal<br>Normal<br>Normal<br>Normal<br>Normal<br>Normal                               |           | Locations<br>Office<br>Los Angeles Mal<br>Los Angeles Mal<br>Los Angeles Mal<br>Markuccation<br>Michele location<br>Los Angeles Mal<br>Los Angeles Mal<br>Los Angeles Mal                                                                                                    |
| xcoort<br>My settings<br>Report a problem<br>Download client installer<br>Download client installer<br>Powned by UC/Ww<br>http://www.ucikev.com/ | Pause Delete Pause Name Act Coast Campaign Local campaign Local campaign MarkCampaign Michole My Campaign My Campaign My Campaign Sport Campaign Sport                                                                                                    | Play oder<br>Normal<br>Normal<br>Normal<br>Normal<br>Normal<br>Normal<br>Normal<br>Normal<br>Normal                     | Lieb      | Locations<br>Office<br>Los Angeles Mall<br>Los Angeles Mall<br>Los Angeles Mall<br>MarkLocation<br>Michele location<br>Los Angeles Mall<br>Los Angeles Mall<br>Los Angeles Mall Corprate Office 11<br>Los Angeles Mall Corprate Office 11<br>Los Angeles Mall Corprate Office 11<br>Los Angeles Mall Corprate Office 11                                                                                                    |
| zeort<br>My settings<br>Report a problem<br>Download dient installer<br>Download dient installer<br>Prowend by UC/tw<br>http://www.uciew.com/    | Pause Delete Pause Name Est Coast Campaign Local campaign Local campaign MarkCampaign MarkCampaign Sport Campaign Sport Campai | Play oder<br>Normal<br>Normal<br>Normal<br>Normal<br>Normal<br>Normal<br>Normal<br>Normal<br>Normal                     | Ной       | Locations<br>Office<br>Los Angeles Mall<br>Los Angeles Mall<br>Los Angeles Mall<br>Markucation<br>Michele location<br>Los Angeles Mal; Corprate Office #1<br>Los Angeles Mal; Corprate Office #1<br>Los Angeles Mal; Corprate Office IA<br>Los Angeles Mal; Corprate Office IA<br>Los Angeles Mal; Corprate Office IA                                                                                                    |
| Lecort<br>My settings<br>Report a problem<br>Download client installer<br>Mewwd by UCNew<br>http://www.uciew.com/                                | Pause Delete Pause Name Lost Campaign Lost Campaign Lost Angeles Mail main loog MarkCampaign MarkCampaign MarkCampaign Subtract Campaign Subtract Campaign S | Play oder<br>Normal<br>Normal<br>Normal<br>Normal<br>Normal<br>Normal<br>Normal<br>Normal<br>Normal<br>Normal<br>Normal | Hol       | Locations<br>Office<br>Los Angeles Mail<br>Los Angeles Mail<br>Los Angeles Mail<br>Markuccation<br>Michele location<br>Los Angeles Mail<br>Los Angeles Mail<br>Los Angeles Mail Corprate Office #1<br>Los Angeles Mail; Corprate Office #1<br>Los Angeles Mail; Corprate Office #1 |

Show deleted campaigns

Setting up a location is the first step in creating your network. A location is the physical place where your digital signage is installed. Your location can have one or multiple displays.

To create a new location:

Click LOCATIONS & DISPLAYS tab under the MANAGEMENT MENU.

| UCView                                                                                                    |                                                                                                    | Balance -                       |                                |
|----------------------------------------------------------------------------------------------------|----------------------------------------------------------------------------------------------------|---------------------------------|--------------------------------|
| Department: UCView                                                                                              | Select                                                                                                    |                                 | Logged in as Robert@ucview.com |
| Content<br>Campaigns & Ads<br>Editor<br>Alerts<br>Menus                                                         | Physical locations         Display           There are 48 active displays out of 50 allowed.         Active         Create a new location | lay groups   Displays with erro | ors                            |
|                                                                                                    | Name                                                                                                    | Hours                           | Displays                       |
| Reports                                                                                                    | Acme Widget, Inc.                                                                                                    | Always playing                  | Lobby                          |
| Management                                                                                                    | Avi's Tuxedo Rental                                                                                                    | Always playing                  | displayAvi                     |
|                                                                                                    | Corporate Office LA                                                                                                    | 12:00 AM to 11:59 PM            | Lobby                          |
| Advertisers                                                                                                    | Doors Unlimited                                                                                                    | Always playing                  | dor display                    |
| Departments & Users                                                                                             | Hocky Ring                                                                                                    | 6:00 AM to 10:00 PM             | Entrance                       |
| Display layouts                                                                                                 | Holiday Inn - East Ridge                                                                                                    | 12:00 AM to 11:59 PM            | Lobby                          |
| Giobal alerts                                                                                                   | Hollywood Office Branch                                                                                                    | Always playing                  | Michael's Office               |
| Locations & Displays                                                                                            | Linetec Corporate Office                                                                                                    | 7:00 AM to 8:00 PM              | Front Office                   |
| a martine a second second second second second second second second second second second second second second s | Los Angeles Mall                                                                                                    | 8:00 AM to 2:59 AM              | Test location                  |
|                                                                                                    | Malibu Law School                                                                                                    | 7:00 AM to 4:00 PM              | Entrance of 1st Floor          |
|                                                                                                    | MarkLocation                                                                                                    | Always playing                  | MarkDisplay 2                  |
| Report a problem                                                                                                | MarkTest                                                                                                    | Always playing                  | None                           |
| Download client installer                                                                                       | Michele location                                                                                                    | Always playing                  | Michele display                |
| A Powered by UCView                                                                                             | Montgomery Mall                                                                                                    | 10:00 AM to 10:00 PM            | East Entrance                  |
| http://www.ucview.com/                                                                                          | Pepperdine                                                                                                    | 1:00 AM to 11:59 PM             | Law Dept. # 1                  |
|                                                                                                    | St. Paul Campus                                                                                                    | 6:00 AM to 10:00 PM             | Student Center                 |
|                                                                                                    | Supermarket Central                                                                                                    | 6:00 AM to 9:00 PM              | Checkout Stand                 |
|                                                                                                    | Toronto Region                                                                                                    | 9:00 AM to 5:00 PM              | Store # 23 Entrance            |
|                                                                                                    | Touch location                                                                                                    | Always playing                  | Touch display                  |
|                                                                                                    | UPS Store                                                                                                    | 8:00 AM to 9:00 PM              | Location # 1                   |
|                                                                                                    | USC North Cor.                                                                                                    | 5:00 AM to 10:00 PM             | North Coridor #1               |
|                                                                                                    | Vons Supermarkert                                                                                                    | 8:00 AM to 10:00 PM             | Entrance                       |

## Click CREATE A NEW LOCATION.

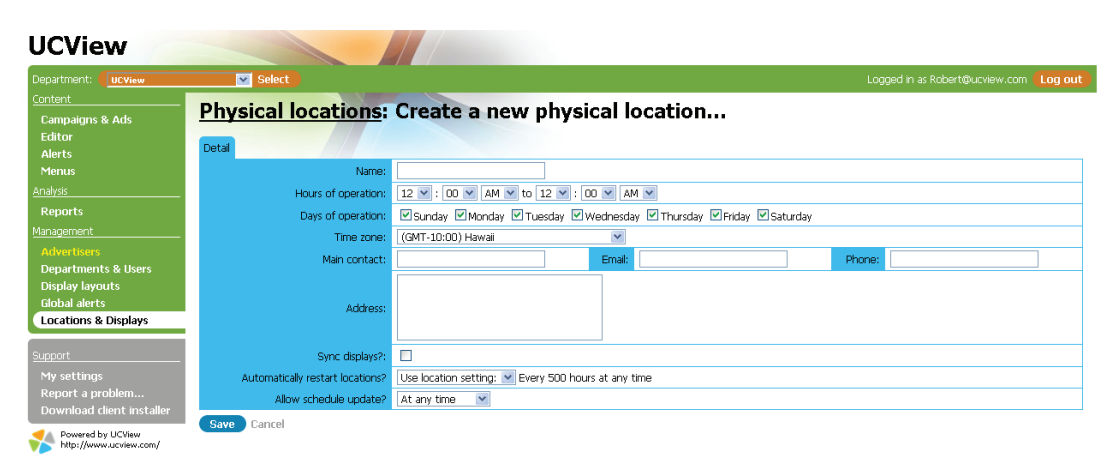

NAME: Enter location name.

HOURS OF OPERATION: Enter the opening and closing times of the location (the monitor/display will turn on and off automatically according to the times you specify in this field).

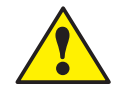

Note: If Hours of Operation fails to operate correctly, contact UCView Technical Support to assist the UCView System in recognizing your particular display(s).

DAYS OF OPERATION: Click the check boxes next to the days you would like the Location to operate.

TIME ZONE: Enter the time zone of the location.

The MAIN CONTACT, E-MAIL, PHONE and ADDRESS fields are used to keep track of your client's information for this location. If you are the enduser you do not need to fill in these fields.

SYNC DISPLAYS: Check this box to synchronize the content delivered to multiple displays at this location. When selected, all displays will play video and audio at exactly the same time. To avoid potential display and audio problems, this box should be selected only when advised by your UCView account or technical support representative.

AUTOMATICALLY RESTART LOCATIONS?: The default setting is USE LOCA-TION SETTING: and Never. If you turn your signage off once a day/week, leave the setting at Never. If your system runs 24 hours a day, we recommend restarting the system to clear system errors and allow the operating system to run reliably. To change this setting:

Select EVERY: from the drop down list.

HOURS: Enter the number of hours BETWEEN automatic start ups. The default setting is AT ANY TIME. To restart the system during non-peak hours (or any time that you like), Select ONLY BETWEEN: from the drop down list and enter the range of hours in the accompanying boxes.

ALLOW SCHEDULE UPDATES: The UCView System allows you to create and upload new content and schedule its display either instantaneously or at any time of day (for instance, after business hours). The default setting is AT ANY TIME, meaning your schedules are updated instantaneously. If you would like to schedule updates within a specific time frame:

Select ONLY BETWEEN: from the drop down list and enter the hours in the drop down lists that appear on screen.

Click SAVE.

## **CREATE A NEW DISPLAY IN A LOCATION**

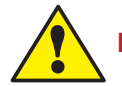

Note: Do this step only after you have created a location.

From the LOCATIONS & DISPLAYS menu:

*Click* the name of the location you just created. If you have created more than one location already, *Click* the location you would like to add a display to.

| UCView                                                                                                    |                                                                             |                                                                   |                                    |                                    |
|----------------------------------------------------------------------------------------------------|-----------------------------------------------------------------------------|-------------------------------------------------------------------|------------------------------------|------------------------------------|
| Department: UCView                                                                                                    | Select                                                                      |                                                                   |                                    |                                    |
| <u>Content</u><br>Campaigns & Ads<br>Editor<br>Alerts<br>Menus                                                         | Physical locati<br>Hours: 12:00 AM to 12:00 AM<br>Active displays Add a new | ons: Acme Widget, Inc. (<br>Pacific Time (US & Canada)<br>display | Edit Edit playlists                |                                    |
| Analysis                                                                                                    | X ID                                                                        | Name                                                              | Last check-in                      | Last error                         |
| Reports                                                                                                    | 24149 Er<br>25317 Lu                                                        | itrance of 2nd Floor<br>Ibby                                      | Never Never                        | Updating client<br>Updating client |
| Management                                                                                                    | 25511 <u>I</u>                                                              | <u>ist</u>                                                        | 5 days ago                         | Updating client                    |
| Advertisers<br>Departments & Users<br>Display layouts<br>Global alerts<br>Locations & Displays                         | Inactivate Acme Widge                                                       | , Inc. 🛛 🔽 Move to another location 🔪 Acm                         | e Lobby 🛛 🔽 Add to display group 🕽 |                                    |
| Support<br>My settings<br>Report a problem<br>Download client installer<br>Powered by UCView<br>http://www.ucview.com/ |                                                                             |                                                                   |                                    |                                    |

## Click ADD A NEW DISPLAY.

| Department: UCView                             | Select                             | Loaged in as Robert@ucview.com   |
|------------------------------------------------|------------------------------------|----------------------------------|
| Content<br>Campaigns & Ads<br>Editor<br>Alerts | Physical locations: Acme Widget, 2 | Inc.: Add a new display          |
| Menus                                          | Name:                              |                                  |
|                                                | Password:                          |                                  |
| Reports                                        | Status:                            | Active M                         |
|                                                | Hardware:                          | Basic player                     |
| Advertisers                                    | Interactive display:               |                                  |
| Display layouts                                | Master volume:                     | 90 0 - 100                       |
| Global alerts                                  | Use client:                        | Latest version 🔍 ()              |
| Locations & Displays                           | Layout:                            | ×                                |
| Support                                        | Automatically restart displays?    | Use location setting; 👻<br>Never |
| My settings<br>Report a problem                | Advertising statistics             |                                  |
| Download client installer                      | Estimate foot traffic:             | 0 (per month)                    |
| Powered by UCView<br>http://www.ucview.com/    | Age group:                         | 30-55                            |
|                                                | Predominant ethnic:                |                                  |
|                                                | Screen size:                       | 32inch                           |
|                                                | Household income:                  |                                  |

## DETAIL TAB

NAME: Enter display name. When choosing a display name, make sure it relates clearly and directly to the way or place the display will be used (i.e. "Kitchen", "Lobby", "Employees"). This will make creating *Display Groups* and updating displays much easier in the future.

*PASSWORD:* Enter the UCView player password displayed on your monitor when you first installed the player (the number you wrote down at the end Chapter 2). Enter it **exactly** as shown on the display screen, including the colons. See example below.

## Note: The actual numbers will be unique on every player and Wi Fi card you add to the network.

STATUS: Select ACTIVE. The status should **always** be set to active. INAC-TIVE is used when you wish to temporarily remove a display from service and should generally not be used. HARDWARE: The default setting is BASIC PLAYER, which should be used unless your system has a TV tuner card or external USB TV Tuner device. If you are using one of these:

Select the card or device from the HARDWARE drop down list. If you do not see your device on the list, please call UCView Technical Support for assistance. The UCView System accepts most TV tuner cards and devices.

INTERACTIVE DISPLAY: Click the check box if this display is being used with touch screen or cellular phone interaction capabilities.

MASTER VOLUME: Enter the volume level from 0-100 for this display. The default setting is "90."

USE CLIENT: The default is LATEST VERSION. We recommend you use this option. Please contact UCView Technical Support if you need to use a different version of the Client.

LAYOUT: Select a layout from the drop down list or any custom layout you have created and uploaded to the UCView Digital Signage Server. You must select a layout to set up a display. An error message will display if a layout is not selected. Please see **CREATE AND MANAGE LAYOUTS** section to learn how to upload your own layouts.

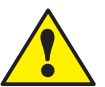

. . . . ..

If you do not have a layout, select Default layout for now. Once you have your layouts uploaded, return to this section and follow the LAYOUT step to add it to your display.

| Department: UCView                                           | Select                                           |                                                                                                    | Logged in as Robert@ucview.com |
|--------------------------------------------------------------|--------------------------------------------------|----------------------------------------------------------------------------------------------------|--------------------------------|
| Content<br>Campaigns & Ads<br>Editor<br>Alerts               | Physical location<br>Edit playlist Restart the d | n <mark>s: <u>Acme Widget, Inc.</u>: Lobby: E<br/>evice Generation (Delete</mark>                                       | dit                            |
| Menus                                                        | Detail                                           | Ac                                                                                                    | meWidget USA Met               |
|                                                              | Name: Lo                                         | bby                                                                                                    | inewidget USA                  |
| Reports                                                      | Password:                                        | Main m                                                                                                    |                                |
|                                                              | Status: A                                        | ctive 🔻                                                                                                    |                                |
| Advertisers                                                  | Hardware: B                                      | asic player                                                                                                    |                                |
| Display layouts                                              | Interactive display:                             |                                                                                                    | Side banner2                   |
| Global alerts                                                | Master volume: 90                                | 0 - 100                                                                                                    |                                |
| Locations & Displays                                         | Use client: La                                   | atest version 💌 ()                                                                                                    |                                |
|                                                              | Layout: A                                        | cme Basic Layout (1024x768) 💌                                                                                           |                                |
| My settings<br>Report a problem<br>Download client installer | Automatically restart displays?                  | very:         v           20         hours Only between: v           9 v         : 00 v           PM v         and 06 v |                                |
| Powered by UCView<br>http://www.ucview.com/                  | Advertising statistics                           | Bottom                                                                                                    | n banner                       |
|                                                              | Estimate foot traffic:                           | 0 (per month)                                                                                                    |                                |
|                                                              | Age group:                                       | 30-55                                                                                                    |                                |
|                                                              | Predominant ethnic:                              |                                                                                                    |                                |
|                                                              | Screen size:                                     | 32inch                                                                                                    |                                |
|                                                              | Household income:                                |                                                                                                    |                                |

You should now see the layout on the screen:

AUTOMATICALLY RESTART DISPLAYS: Choosing this option will restart this player only and overrides the Location setting. In most circumstances we recommend using the Location setting. If you should need to start a display at a different time than the Location setting: Select EVERY from the drop down list.

Enter the number of hours between automatic restarts.

HOURS: Enter the number of hours BETWEEN automatic start ups. The default setting is AT ANY TIME. To restart the system during non-peak hours (or any time that you like), Select ONLY BETWEEN: from the drop down list and enter the range of hours in the accompanying boxes.

## ADVERTISING STATISTICS TAB

Demographic information added by location owners in these fields provides estimated statistical information to advertisers regarding ad exposure to targeted audiences.

- Estimated Foot Traffic Enter the estimated foot traffic at this location.
- Age Group Enter the dominant age group (in years) for this location.
- Predominant Ethnic Group Enter the predominant ethnic group for this location.
- Screen Size Enter the size (in inches) of this display.
- Household Income Enter the estimated household income for the average customer at this location.

The DIAGNOSTIC TAB also appears on this page, under the SAVE and CANCEL buttons. The UCView Digital Media Player sends self-diagnostic information for display to these fields. The user does not need to enter any information in these fields.

Click the SAVE button.

Across the top of this page are four buttons:

### Physical locations: Acme Widget, Inc.: Lobby: Edit...

Edit playlist Restart the device Snapshot Delete

These buttons are generally used AFTER you have set up your location.

*EDIT PLAYLIST: Click* this button to edit the play list for this specific display. To edit play lists for a Display Group, go to **MANAGING DISPLAY GROUP** section of this manual. For additional information on editing play lists, go to **MANAGING PLAYLISTS** section of this manual.

*RESTART THE DEVICE: Click* this button to remotely restart the player for this display. The media player can also be restarted on site by clicking the Restart button on the faceplate.

SNAPSHOT: Click this button to create a live screen image from the display. This is an excellent way to check any error messages on the display.

DELETE: Click to delete the current display from the network.

Repeat this procedure for every display you are installing at this location.

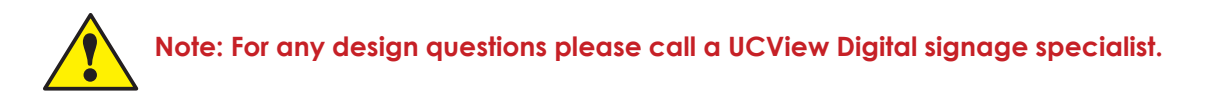

## **CREATE A NEW DISPLAY GROUP**

A display group is created to send content to one display, a number of displays, or to every display in your network. Groups can also share content in one location or between several locations. This enables you to distribute campaigns to specific display(s), such as the front lobby of a hotel or between lobbies in multiple hotels. Displays in other areas of the hotel (or hotels) can be added to display groups according to the content and scheduling needed for those areas.

Additionally, each display may belong to multiple display groups, allowing simple distribution of multiple campaigns to the same display. Each display group can be administered by different users (such as advertising agents) and controlled by the Digital Signage Network administrator. To learn how campaigns are controlled between different displays and locations, please see CREATING AND MANAGING CAMPAIGNS.

To create a new display group:

Click the LOCATIONS AND DISPLAYS menu tab.

Click DISPLAY GROUPS link.

| UCView                                                  |                                                                                                    |                                        |                                |
|---------------------------------------------------------|----------------------------------------------------------------------------------------------------|----------------------------------------|--------------------------------|
| Department: UCView                                      | Select                                                                                                    |                                        | Logged in as Robert@ucview.com |
| Content<br>Campaigns & Ads<br>Editor<br>Alerts<br>Menus | Physical locations         Display           There are 48 active displays out of 50 allowed.         Create a new display group | y groups   <u>Displays with errors</u> |                                |
| Analysis                                                | Name                                                                                                    | Hours                                  | Displays                       |
| Reports                                                 | Acme Lobby Acme Seattle                                                                                                    | 7:00 AM to 7:00 PM<br>Always playing   | Lobby<br>None                  |
| Management                                              | Bar                                                                                                    | Always playing                         | Main Enterance                 |
| Advertisers                                             | Checkout                                                                                                    | Always playing                         | Entrance                       |
| Departments & Users                                     | Chevrons                                                                                                    | Always playing                         | Entrance                       |
| Display layouts                                         | Dining Room                                                                                                    | Always playing                         | None                           |
| Global alerts                                           | East Coast                                                                                                    | Always playing                         | None                           |
| Locations & Displays                                    | Entrance                                                                                                    | Always playing                         | Ring Door # 23                 |
|                                                         | Hospital Rooms                                                                                                    | Always playing                         | None                           |
| Support                                                 | Lobby                                                                                                    | Always playing                         | Entrance                       |
| My settings                                             | MarkDisplayGroup                                                                                                    | Always playing                         | MarkDisplay3                   |
| Report a problem                                        | Pool side                                                                                                    | Always playing                         | Entrance                       |
| Download client installer                               | Produce                                                                                                    | Always playing                         | East Entrance                  |
| Bouward by LICView                                      | Reception                                                                                                    | Always playing                         | Food Court                     |
| http://www.ucview.com/                                  | TV At LOs Angeles                                                                                                    | Always playing                         | TV                             |

Click CREATE A NEW DISPLAY GROUP.

In the Display Group screen:

| UCView                                                                                                    |                              |                                                                 |                                |
|----------------------------------------------------------------------------------------------------|------------------------------|-----------------------------------------------------------------|--------------------------------|
| Department: UCView                                                                                                    | Select                       |                                                                 | Logged in as Robert@ucview.com |
| <u>Content</u><br>Campaigns & Ads<br>Editor<br>Alerts                                                                     | Display groups: (            | Create a new display group                                      |                                |
| Menus<br>Analysis                                                                                                    | Name:<br>Hours of operation: | 12 V: 00 V AM V to 12 V: 00 V AM V                              |                                |
| Advertisers  Advertisers  Departments & Users  Display layouts  Global alerts                                             | Days of operation:           | ⊠Sunday ⊠Monday ⊠Tuesday ⊠Wednesday ⊠Thursday ⊠Filday ⊠Saturday |                                |
| Locations & Displays  Support My settings Report a problem Download client installer  Powerd by VCView Barry Construction |                              |                                                                 |                                |

NAME: Enter the name of your display group. Display group names should clearly refer to the way or location the display will be used (i.e. "Kitchen", "Lobby", "Employees"). This will make creating other display groups and updating displays in each group much easier.

HOURS OF OPERATION: Enter the hours of operation the group will remain active. This section should be set to the longest hours of operation for any display in the group (i.e. one display is on 24 hours a day and the rest are on 7AM to 7PM, choose 12 AM to 12AM from the drop down lists for each display.)

DAYS OF OPERATION: Enter the number of days the group will remain active. The default is every day. To make sure content plays on displays regardless of each display's days of operation, leave this field set to default or to the days of operation of the display with the longest days of operation.

Click SAVE.

Note: Setting up the hours of operation in this module overrides hours of operation set at the Locations and Displays module if the group's hours of operation are less than the Location's hours of operation.

The screen will switch to the PHYSICAL LOCATIONS page.

Now it is time to add displays to your group.

## MANAGING DISPLAY GROUPS

From either the PHYSICAL LOCATIONS page or the LOCATIONS & DIS-PLAYS main menu:

Click the DISPLAY GROUPS link.

Click the name of the display group you wish to edit.

If you have not assigned any displays to the group you are editing (or, you are editing the group you just created) listed you will see this message: "There are no displays for this location."

| UCView                                      |                                                                                      |                                |
|---------------------------------------------|--------------------------------------------------------------------------------------|--------------------------------|
| Department: UCView                          | Select                                                                               | Logged in as Robert@ucview.com |
| <u>Content</u><br>Campaigns & Ads<br>Editor | Display groups: AnaheimFacility Edit (Edit playlists)<br>Hours: 12:00 AM to 12:00 AM |                                |
| Alerts<br>Menus                             | There are no displays for this location.                                             |                                |
| Analysis                                    | Edit display list                                                                    |                                |
| Reports                                     |                                                                                      |                                |
| Management                                  |                                                                                      |                                |

Otherwise, you will see a list of displays currently assigned to the display group.

To add or delete displays included in this display group:

*Click EDIT DISPLAY LIST.* A complete list of <u>all</u> displays in your network will appear, divided into locations they are assigned to (location names are in **bold**). The displays in the group you are editing have green check marks in their check boxes and are highlighted in orange.

*Click* one or more of the checked boxes to **remove** displays from the display group.

| UCView                                 |                |                                                                       |                             |                                    |
|----------------------------------------|----------------|-----------------------------------------------------------------------|-----------------------------|------------------------------------|
| Department: UCView                     | 💌 Selec        |                                                                       |                             | Logged in as Robert@ucview.com     |
| Content<br>Campaigns & Ads             | Edit list      | of displays for AnaheimFacility                                       |                             |                                    |
| Alerts                                 | X ID           | Name                                                                  | Last check-in               | Last error                         |
| Menus                                  | Acme Widg      | et, Inc.                                                              |                             |                                    |
| Analysis                               | 24149          | Maibu Law School: Entrance of 2nd Floor                               | Never                       | Updating client                    |
| Reports                                | 25317          | Acme Widget, Inc.: Lobby                                              |                             | Updating client                    |
| Management                             | 25511          | Acme Widget, Inc.: Test                                               |                             | Updating client                    |
| Advertisers                            | Avi's Tuxed    | lo Rental                                                             |                             |                                    |
| Departments & Users<br>Display layouts | 25076<br>24066 | Avi's Tuxedo Rental: <u>displayAvi</u><br>Hocky Rina: <b>Entrance</b> | About 14 hours ago<br>Never | Updating client<br>Updating client |
| Global alerts<br>Locations & Displays  | 24160<br>24136 | Pepperdine: Law Dept. Lunch Room<br>Holiday Inn - East Ridge: Lobby   | Never<br>Never              | Updating client<br>Updating client |
| Support                                | Corporate      | Office LA                                                             |                             |                                    |
| My settings                            | 24157          | Corporate Office LA: Conference Room                                  | Never                       | Updating client                    |
| Report a problem                       | 24933          | Corporate Office LA: demo                                             | Never                       | Updating client                    |
| Download client installer              | 24155          | Corporate Office LA: Lobby                                            | Never                       | Updating client                    |
| Powered by UCView                      | Doors Unlin    | nited                                                                 |                             |                                    |
| <b>*</b>                               | 25264          | Doors Unimited: dor display                                           | 54 days ago                 | None                               |

*Click* the unmarked check box next to the display(s) within the location(s) you wish to **add** to the display group. *Click SAVE DISPLAY LIST*. The *SAVE* button is at the bottom of the display list. If the list of display names is long, you may need to scroll to the bottom of the page to see this button.

You can also edit information for individual displays from the ACTIVE DIS-PLAYS list on the EDIT LIST OF DISPLAYS page. To do so:

*Click* the display's name (<u>underlined</u> and in **bold**) in that display's NAME field.

**CREATING AND MANAGING LAYOUTS** 

The DISPLAY LAYOUTS module enables you to create new layouts, upload layouts from your computer and edit existing layouts.

## Note: You must create sections ("boxes") in a layout before content will play on your display(s).

From the MANAGEMENT menu:

Click the DISPLAY LAYOUTS tab.

| UCView                                         |                   |                    |                                                                                                 |
|------------------------------------------------|-------------------|--------------------|-------------------------------------------------------------------------------------------------|
| Department:                                    | Select            |                    | Logged in as Robert@ucview.com                                                                  |
| Content<br>Campaigns & Ads<br>Editor<br>Alerts | List of displa    | y layouts          |                                                                                                 |
| Menus                                          | Name              | Display resolution | Sections                                                                                        |
| Analysis                                       |                   | 0x0                |                                                                                                 |
| Panorte                                        |                   | 1280x800           | Main media                                                                                      |
| Management                                     |                   | 1366x768           |                                                                                                 |
| Management                                     | <u>1 Layer</u>    | 1024x768           | Main media                                                                                      |
| Advertisers                                    | 42" LCD Res       | 1366x768           | Bottom banner, Bottom banner, Main media, Popup, Side banner                                    |
| Departments & Users                            | Acme Basic Layout | 1024x768           | Alert, Bottom banner, Main media, Side banner2                                                  |
| Display layouts                                | <u>Banner</u>     | 1024x768           | Bottom banner, Main media                                                                       |
| Global alerts                                  | Default           | 1024x768           | Bottom banner, Main media, Side banner                                                          |
| Locations & Displays                           | Default UCView    | 1024x768           | Alert, Bottom banner, Main media, Side banner                                                   |
|                                                | Demo TR1          | 1024x768           | Main media, Side banner, Side banner2                                                           |
| Support                                        | dor layout        | 1024x768           | Bottom banner, Main media, Side banner                                                          |
| My settings                                    | <u>fsfs</u>       | 1024x768           | Main media                                                                                      |
| Report a problem                               | Golf Display      | 1280x720           | Bottom banner, Bottom banner, Main media, Side banner, Side banner2                             |
| Download client installer                      | MAIN LAYOUT       | 1024x768           | Bottom banner, Main media, Side banner                                                          |
| de periode de la                               | <u>Malibu Inn</u> | 1024x768           | Bottom banner, Main media, Side banner                                                          |
| http://www.ucview.com/                         | MarkLayout        | 1024x768           | Bottom Banner2, Bottom banner, Main media, Popup, Side banner, Side banner2                     |
|                                                | Michele           | 1024x768           | Main media, Side banner                                                                         |
|                                                | Money Transfer    | 1024x768           | Bottom banner, Main media, Side banner, Side banner                                             |
|                                                | NetFazHD          | 1920x1080          | Bottom banner, Main media, Side banner                                                          |
|                                                | Oredroc           | 1280x1024          | Alert, Bottom Banner2, Bottom banner, Full Screen, Main media, Popup, Side banner, Side banner2 |
|                                                | OSUCHSsd          | 1024x768           | Bottom banner, Main media, Side Banner3, Side banner, Side banner2                              |
|                                                | <u>Overlay</u>    | 1024x768           | Bottom banner, Main media, Side banner                                                          |
|                                                | Pepperdine        | 1024x768           | Bottom banner, Main media, Side banner                                                          |
|                                                | restaurant Layout | 1024x768           | Side banner, Side banner2                                                                       |
|                                                | Vertical New      | 768x1024           | Bottom banner, Main media, Popup, Side banner2                                                  |

To create a new layout:

## Click the CREATE A NEW DISPLAY LAYOUT link.

| UCView                                                                                                    |                                              |                                |
|----------------------------------------------------------------------------------------------------|----------------------------------------------|--------------------------------|
| Department: UCView                                                                                                    | Select                                       | Logged in as Robert@ucview.com |
| Content<br>Campaigns & Ads<br>Editor<br>Alerts                                                                        | Display layouts: Create a new display layout |                                |
| Menus                                                                                                    | Name:                                        |                                |
| Analysis                                                                                                    | - Display resolution: Custom: 💌 O 🗴 D        |                                |
| Reports                                                                                                    | Multiscreen:                                 |                                |
| Management<br>Advertisers                                                                                             | Background: None (.jpg, .png, .swf)          |                                |
| Departments & Users                                                                                                   | Overlay: None 🔽 (.png)                       |                                |
| Display layouts<br>Global alerts<br>Locations & Displays                                                              | Save Cancel                                  |                                |
| Support<br>My settings<br>Report a problem<br>Download client installer<br>Powerd by UCView<br>http://www.ucview.com/ |                                              |                                |

NAME: Enter a name for your layout. UCView recommends you create layouts with names that are descriptive and easy to remember. This will help avoid confusion when using multiple layouts in your network.

DISPLAY RESOLUTION: Select the resolution of your display from the drop down menu list.

For vertical displays, *Select CUSTOM* from the drop down list and *Enter* the width resolution in the first box and the height resolution in the second.

## Note: Make sure that both your player and display support the resolution you select.

*MULTISCREEN: Check* this box to enable multiple screen mode. Use multiscreen mode to create a "video wall" of matrixed displays. When choosing this mode, you must also choose *CUSTOM* from the *DISPLAY RESOLUTION* menu and enter the resolution for the entire matrix of displays (i.e. four displays at 1024 X 768 arrayed in a square pattern equals 2048 X 1536). Please contact your UCView customer representative or technical support for more information about using matrixed layouts and *Multiscreen* mode.

BACKGROUND: Select one of the following background from the layout will use from this drop down list.

To keep the background blank:

Select NONE from the drop down list. If you select NONE and have a previously uploaded background, you will need to upload that image again to restore it at a future date. See "To upload a new background" below for instructions.

To use the existing background:

Select KEEP EXISTING from the drop down list.

To upload a new background:

Select NEW: on the drop down menu.

*Click BROWSE* to select a background image on your computer. *Select* the desired background image from the *BROWSE* pop up window. The file's location will fill the text box to the left of the *BROWSE* button.

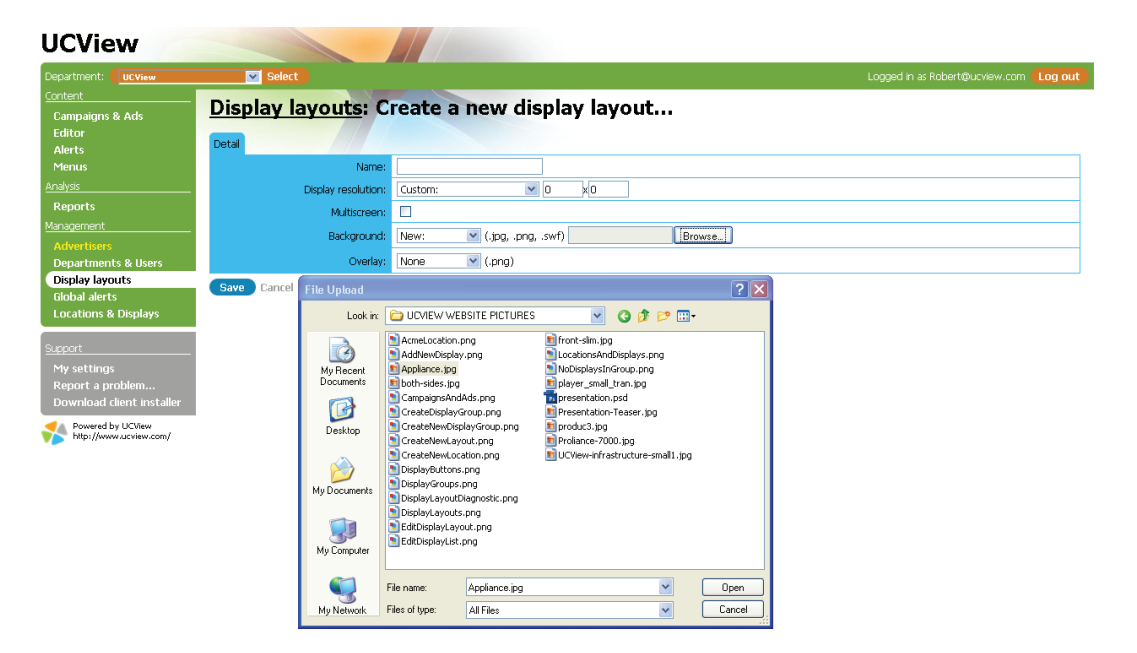

## Note: Display Layout supports JPEG, SWF (Flash) and PNG images only.

Content sent to your display is held in "section." You can add and edit sections in the **CREATING AND MANAGING LAYOUTS** page. By default, the sections are either square or rectangular in shape. If you would like your content to display in shapes other than the default, you will need to use a PNG overlay. A PNG overlay will display custom shape(s) on top of your background and sections, so that content appears to play within the custom shape(s).

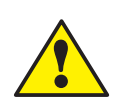

Note: The UCView System allows one (1) overlay per layout. If you need to have more than one cutout shape in your overlay, you must create them as a single PNG file. Please contact your UCView customer support or technical support representative for full details regarding overlays.

To add an overlay to your layout, first create a PNG file (Photoshop is able to do this) of the shape(s) you would like to use:

OVERLAY: Click NEW from the drop down menu.

Click BROWSE to select the background image on your computer.

Select the desired background image from the BROWSE pop up window. The file's location will fill the text box to the left of the BROWSE button.

Click OPEN on the Upload File pop up window.

Click SAVE.

After defining the screen resolution and uploading the background image, the UCView system will display the background image ready to lay multiple sections on top of.

Now you need to define the screen division within the layout. You should divide your screen into the number of sections needed for the various content you will display. UCView recommends you discuss your needs with your customer support representative prior to creating your layout.

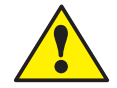

### Note: Call your UCView Digital Signage customer support representative for assistance in designing your screens.

To choose the sections which will display content:

From the ADD A NEW SECTION tab.

SECTION: Select a section name from the drop down menu. We have given the sections on the list descriptive names ("Main Media," "Alert," "Bottom Banner," "Top Banner," etc.) to make identifying sections easier. The default size for any new section is 200 pixels X 200 pixels and the default location is 0,0 (the upper left corner of the layout).

| Department: UCView                                                                                                    | Select                                                                                                    |              |
|----------------------------------------------------------------------------------------------------|----------------------------------------------------------------------------------------------------|--------------|
| <u>Content</u><br>Campaigns & Ads<br>Editor<br>Alerts                                                                      | Display layouts: Acme Basic Layout                                                                                                    |              |
| Menus<br>Analyzis<br>Reports<br>Management<br>Advertisers<br>Departments & Users<br>Display layouts<br>Global alerts       | Name:     Acme Basc Layout       Display resolution:     XGA (1024x766)       Multiscreen:                                                                                                    |              |
| Locations & Displays Support My settings Report a problem Download client installer Powerd by UCNew http://www.ucview.com/ | Add a new box<br>Section Left Top Width Height Z<br>Alert  0 0 200 200 0<br>Save Existing boxes Y Sachara Left Top Width Height Z                                                                                                    | et USA       |
|                                                                                                    | Allow fullscreen?         17         55         269         199         2           Allow fullscreen?         17         50         269         0         0         0         0         0         0         0         0         0         0         0         0         0         0         0         0         0         0         0         0         0         0         0         0         0         0         0         0         0         0         0         0         0         0         0         0         0         0         0         0         0         0         0         0         0         0         0         0         0         0         0         0         0         0         0         0         0         0         0         0         0         0         0         0         0         0         0         0         0         0         0         0         0         0         0         0         0         0         0         0         0         0         0         0         0         0         0         0         0         0         0         0         0         0 <td>Bide barner2</td> | Bide barner2 |

Click the SAVE button under "ADD A NEW SECTION..." A section of default size will appear at the default location.

There are two ways to reposition and resize a new or existing section:

MOVE A SECTION USING A MOUSE

- Move your mouse over the section. The section will turn yellow and the MOVE tool will appear:
- Click and drag the section to the desired location and release the mouse.

### MOVE A SECTION USING THE KEYBOARD

• Enter the coordinates for the section's new location in the LEFT and TOP sections.

### RESIZE A SECTION USING A MOUSE

- In the lower right corner of the section is a small white box. Move your mouse over this white box. The RESIZE tool will appear:  $\mathbb{N}$
- Click and drag the RESIZE tool until the section is the desired size. Release the mouse.

RESIZE A SECTION USING THE KEYBOARD

• Enter the size of the section in the WIDTH and HEIGHT text boxes.

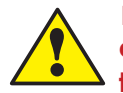

Note: Entering coordinates using the keyboard is recommended for those who already know the pixel location and size of their layout before creating sections.

POSITION A SECTION'S "Z COORDINATE"

Z coordinates position sections "on top" of other sections, such as a pop up ad or security announcement.

• Enter the Z coordinate for the section in the Z COORDINATE section. "0" is the default and represents the basic level of your layout. "1" sets a section one level above the base level. If two sections have the same TOP and LEFT coordinates, the section with a Z coordinate of 1 will display on top of the section set to 0. Similarly, a section with a Z coordinate of 2 will display on top of sections with coordinates of 1 and 0, and so forth. Though there is no limit to the number of Z coordinate layers you can create, using more than one or two may cause your layout to look cluttered and unappealing to the viewer.

ALLOW FULL SCREEN mode will play content in the selected section in a user-defined coordinates and size. When Full Screen mode is active, content in sections that intersect the section in full screen mode will pause until full screen mode stops. See the CAMPAIGNS & ADS module for information regarding setting the duration of Full Screen mode. Make sure to set full screen size to allow critical content in other sections to play during Full Screen mode.

To assign and control scheduling of content that plays in *Full Screen* mode, please see the *CAMPAIGNS* & *ADS* module. You must select Allow *Full Screen* Mode on the layout and ad for any campaign that will play in *Full Screen* mode.

To set up Full Screen mode for section(s) in your layout:

Click ALLOW FULLSCREEN? check box under the section you wish to allow.

Enter the coordinates for the full screen window in the LEFT and TOP text boxes next to the ALLOW FULLSCREEN? check box--NOT the LEFT and TOP boxes above them. Typing in the boxes above will change the position of the section itself.

Enter the size for the full screen window in the WIDTH and HEIGHT text boxes NEXT TO the ALLOW FULLSCREEN? check box--not the WIDTH and HEIGHT boxes above them.

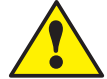

## Note: You may have more than one section in Full Screen mode as long as these sections do not intersect.

Continue these steps for any other sections you wish to run in full screen mode.

Click UPDATE ALL.

To delete a section from the layout, *click* the *check* box (X) for the section you want to delete and click *DELETE SELECTED*.

## Content distribution & management

## **CREATING AND MANAGING CAMPAIGNS**

A campaign is a library of content that plays on your signage and defines the displays the content will play on. The UCView system allows you to create and manage an unlimited number of campaigns. Campaigns run in loops, with multiple campaigns running in sequential order in the loop.

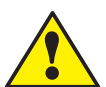

Note: When creating a new Campaign, you must specify the location(s) or display group(s) where an ad or group of ads will be playing or this content will not play.

To create a new Campaign:

| oparanelit. Ocylew                                                                                         | Select                                                                                                    |                                                                                                    |           | Logged in as Robert@ucview.com                                                                                                    |
|----------------------------------------------------------------------------------------------------|----------------------------------------------------------------------------------------------------|----------------------------------------------------------------------------------------------------|-----------|----------------------------------------------------------------------------------------------------|
| ntent<br>Campaigns & Ads<br>Editor                                                                         | List of campaigns                                                                                                    |                                                                                                    |           |                                                                                                    |
| Alerts                                                                                                    | Running Create a new Campaign.                                                                                                    |                                                                                                    | _         |                                                                                                    |
| Menus                                                                                                    | x Name                                                                                                    |                                                                                                    | Play oder | Locations                                                                                                    |
|                                                                                                    | Campaign Main Loop                                                                                                    |                                                                                                    | Normal    | Active Widget, Inc.; Active Cobby                                                                                                    |
| Reports                                                                                                    | Christmas Campaigns                                                                                                    |                                                                                                    | Normal    | Lus Angeles Mail                                                                                                    |
| nagement                                                                                                   | demo campaign                                                                                                    |                                                                                                    | Normal    | Cos Milgeles Mail                                                                                                    |
|                                                                                                    | Dental Education                                                                                                    |                                                                                                    | Normal    | Lophy                                                                                                    |
| epartments & Users                                                                                         | dor campaign                                                                                                    |                                                                                                    | Normal    | Doors Lipimited                                                                                                    |
| isplay layouts                                                                                             | Educational Message                                                                                                    |                                                                                                    | Normal    | Los éngeles Mal                                                                                                    |
| lobal alerts                                                                                               | Holiday Specials                                                                                                    |                                                                                                    | Normal    | Convetion Center #1: Los Angeles Mail                                                                                                    |
| ocations & Displays                                                                                        | locationAvi                                                                                                    |                                                                                                    | Normal    | Avi's Tuxedo Rental                                                                                                    |
|                                                                                                    | MarkCampaign                                                                                                    |                                                                                                    | Normal    | MarkLocation                                                                                                    |
| y settings                                                                                                 | Pause Delete                                                                                                    |                                                                                                    |           |                                                                                                    |
| ly settings<br>eport a problem<br>ownload client installer                                                 | Paused Name                                                                                                    | Play oder                                                                                                    |           | Institutes                                                                                                    |
| ly settings<br>eport a problem<br>iownload client installer<br>Powered by UCView                           | Paused<br>X Name                                                                                                    | Play oder<br>Normal                                                                                               |           | Locations<br>Office                                                                                                    |
| ly settings<br>eport a problem<br>ownload client installer<br>Powered by UCView<br>http://www.ucview.com/  | Pause Delete Paused X Name East Coast Campaign Local campaign                                                                                                    | Play oder<br>Normal<br>Normal                                                                                     | _         | Locabons<br>Office<br>Loc Angeles Mall                                                                                                    |
| ly settings<br>eport a problem<br>ownload client installer<br>Powered by UCView<br>http://www.ucview.com/  | Paused X Name East Coast Campaign Local campaign Loc Angeles Mall                                                                                                    | Play oder<br>Normal<br>Normal<br>Normal                                                                           |           | Locations<br>Office<br>Los Angeles Mal<br>Los Angeles Mal                                                                                                    |
| ly settings<br>eport a problem<br>ownload client installer<br>Powerad by UCView<br>http://www.ucview.com/  | Pause Dente<br>Paused<br>X Name<br><u>East Coast Campaign</u><br>Local campaign<br>Los Angeles Mall<br>main loop                                                                                                    | Play oder<br>Normal<br>Normal<br>Normal<br>Normal                                                                 |           | Locations<br>Office<br>Los Angeles Mal<br>Los Angeles Mal<br>Los Angeles Mal                                                                                                    |
| y settings<br>eport a problem<br>ownload client installer<br>Poweral by UCView<br>http://www.ucview.com/   | Paused X Name Est Coast Campaign Local Campaign Loca Angeles Mail main loop michele                                                                                                    | Play odar<br>Normal<br>Normal<br>Normal<br>Normal                                                                 |           | Locations<br>Office<br>Los Angeles Mall<br>Los Angeles Mall<br>Michele location                                                                                                    |
| ly settings<br>eport a problem<br>ownload client installer<br>Powerd by UCView<br>http://www.acview.com/   | Paused X Name East Coast Campaign Local campaign Local campaign main loop michele Yu Campaign                                                                                                    | Play oder<br>Normal<br>Normal<br>Normal<br>Normal<br>Normal                                                       |           | Locations<br>Office<br>Los Angeles Mall<br>Los Angeles Mall<br>Los Angeles Mall<br>Michele location<br>Los Angeles Mall                                                                                                    |
| y settings<br>eport a problem<br>ownload cient installer<br>Powerd by UCview<br>http://www.acview.com/     | Paused     Name       X     Name       Gast Coast Campaign     Local campaign       Local campaign     Mail       min.loop     minchele       My Campaign     Vational campaigns                                                                                                    | Play odar<br>Normal<br>Normal<br>Normal<br>Normal<br>Normal<br>Normal                                             |           | Locations<br>Office<br>Los Angeles Mal<br>Los Angeles Mal<br>Michele location<br>Los Angeles Mal<br>Los Angeles Mal<br>Los Angeles Mal                                                                                                    |
| y settings<br>eport a problem<br>ownload clent installer<br>Dowerd by UCView<br>http://www.ucview.com/     | X     Name       East Coast Campaign     Local campaign       Los Angeles Mall     main loog       mitchele     My Campaign       National campaigns     Sport Campaign                                                                                                    | Play oder<br>Normal<br>Normal<br>Normal<br>Normal<br>Normal<br>Normal<br>Normal                                   |           | Locations<br>Office<br>Los Angeles Mall<br>Los Angeles Mall<br>Michele locaton<br>Los Angeles Mall<br>Los Angeles Mall<br>Los Angeles Mall; Hotel 1; Wet Seal East<br>Los Angeles Mall; Hotel 1;                                                                                                    |
| y settings<br>eport a problem<br>ownload clint installer<br>Nownad by UCview<br>http://www.acview.com/     | Yeards     Denot       Poused     X       X     Name       Local campaign     Local campaign       Local campaign     Mail       main loop     michele       My Campaign     National campaigns       Sport Campaign     Sport Campaign       Sport Campaign     Sport Campaign                                                                                                    | Play oder<br>Normal<br>Normal<br>Normal<br>Normal<br>Normal<br>Normal<br>Normal<br>Normal                         |           | Locations<br>Office<br>Los Angelies Mall<br>Los Angelies Mall<br>Los Angelies Mall<br>Michele location<br>Los Angeles Mall, Hotel 1; Wet Seat East<br>Los Angeles Mall, Corprate Office #1<br>Los Angeles Mall; Corprate Office #1<br>Los Angeles Mall; Corprate Office #1                                                                                                    |
| y settings<br>eport a problem<br>ownload (elent installer<br>Powerd by UCVlew<br>http://www.scvlew.com/    | Kause     Dence       Poused     X     Name       X     Sama     Sama       Local campaign     Local campaign       min loop     michele       My Campaign     National campaigns       Stort Campaign     Sport Campaign       Sport Campaign     Sport Campaign                                                                                                    | Play oder<br>Normal<br>Normal<br>Normal<br>Normal<br>Normal<br>Normal<br>Normal<br>Normal<br>Normal               | Holiday   | Locations<br>Office<br>Los Angeles Mal<br>Los Angeles Mal<br>Los Angeles Mal<br>Michele location<br>Los Angeles Mal<br>Los Angeles Mal; Corporate Office #1<br>Los Angeles Mal; Corporate Office #1<br>Los Angeles Mal; Corporate Office LA<br>Im - Lookout; Holday Im - East Ridge; Drimg Room; East Coast                                                                                                    |
| y settings<br>eport a probem<br>ownload cholent installer<br>Novemd by UC/New<br>http://www.acview.com/    | Value     Dence       Passed     X       X     Name       Local campaign     Local campaign       Local campaign     main loop       mithele     Wr Campaign       Storict     Sprint       Sprint     Summer       Test     Test                                                                                                    | Play oder<br>Normal<br>Normal<br>Normal<br>Normal<br>Normal<br>Normal<br>Normal<br>Normal<br>Secuential           | Holiday   | Locations<br>Office<br>Los Angeles Mall<br>Los Angeles Mall<br>Michele locaton<br>Los Angeles Mall<br>Los Angeles Mall<br>Los Angeles Mall; Yout Seal East<br>Los Angeles Mall; Corporate Office #1<br>Los Angeles Mal; Corporate Office LA<br>Inn - Lookout; Holday Inn - East Ridge; Dining Room; East Coast<br>Los Angeles Mal                                                                                                    |
| ty settings<br>eport a problem<br>ownhoad client installer<br>work and by UCView<br>http://www.acview.com/ | Value     Dence       Passed     X     Name       X     Name     Local campaign       Local campaign     Local campaign       Local campaign     Mail       main loop     michele       My Campaign     National campaigns       Sport Campaign     Sport Campaign       Sport Campaign     Sport Campaign       Sport Campaign     Sport Campaign       Double campaign     Double campaign | Play oder<br>Normal<br>Normal<br>Normal<br>Normal<br>Normal<br>Normal<br>Normal<br>Normal<br>Sequential<br>Normal | Holiday   | Locations<br>Office<br>Los Angeles Mall<br>Los Angeles Mall<br>Los Angeles Mal<br>Michele location<br>Los Angeles Mal; Hotel 1; Wet Seal East<br>Los Angeles Mal; Corprate Office #1<br>Los Angeles Mal; Corprate Office #1<br>Los Angeles Mal; Corprate Office #1<br>Los Angeles Mal; Corprate Office #1<br>Los Angeles Mal; Corprate Office #1<br>Los Angeles Mal; Corprate Office IA<br>Im- Lookout; Holday Im - East Ridge; Dring Room; East Coast<br>Los Angeles Mal<br>Touch location |

Click CAMPAIGNS & ADS menu tab.

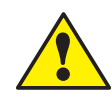

Note: Since most update work begins in the CAMPAIGNS AND ADS Module, when you initially log in to the UCView portal, the CAMPAIGNS & ADS module automatically displays.

Click CREATE A NEW CAMPAIGN.

| t: UCView 💌 :         | Select                |                      |                       |
|-----------------------|-----------------------|----------------------|-----------------------|
| Camp                  | aigns: Create a new o | rampaign             |                       |
| ns & Ads              | aigns. create a new t | campaignin           |                       |
| Detail                |                       |                      |                       |
|                       | New York              |                      |                       |
|                       | Name:                 |                      |                       |
|                       | Play order: Norm      | nal 💌                |                       |
| Physical loca         | tions                 |                      |                       |
| nt v                  | Name                  | Hours                | Dicplays              |
| ers Acme 1            | Nidget To:            | Always playing       | Lobby                 |
| ients & Users         | werdo Rental          | álways playing       | disnlavávi            |
| ayouts                | ate Office LA         | 12:00 &M to 11:59 DM | Lobby                 |
| erts                  | Inimited              | álways niaving       | dor disolar           |
| is & Displays         | Ring                  | 6:00 AM to 10:00 PM  | Entrance              |
| Holiday               | Inn - East Ridne      | 12:00 AM to 11:59 PM | Lobby                 |
| Hollywo               | od Office Branch      | Always playing       | Michael's Office      |
| ngs                   | Corporate Office      | 7:00 AM to 8:00 PM   | Front Office          |
| a problem             | aeles Mall            | 8:00 AM to 2:59 AM   | Test location         |
| ad client installer   | .aw School            | 7:00 AM to 4:00 PM   | Entrance of 1st Floor |
| ed by UCView 📃 MarkLo | sation                | 8:00 AM to 8:00 PM   | MarkDisplay 2         |
| MarkTe                | st                    | Always playing       | None                  |
| Michele               | location              | Always playing       | Michele display       |
| Montgo                | mery Mall             | 10:00 AM to 10:00 PM | East Entrance         |
| Pepper                | dine                  | 1:00 AM to 11:59 PM  | Law Dept. # 1         |
| 🔲 St. Pau             | l Campus              | 6:00 AM to 10:00 PM  | Student Center        |
| Supern                | arket Central         | 6:00 AM to 9:00 PM   | Checkout Stand        |
| Toront                | o Region              | 9:00 AM to 5:00 PM   | Store # 23 Entrance   |
| Touch                 | location              | Always playing       | Touch display         |
| UPS St                | ore                   | 8:00 AM to 9:00 PM   | Location # 1          |
| USC No                | rth Cor.              | 5:00 AM to 10:00 PM  | North Coridor #1      |
| Vons S                | upermarkert           | 8:00 AM to 10:00 PM  | Entrance              |
| Display grou          | ps                    |                      |                       |
| x                     | Name                  |                      | Displays              |

NAME: Enter the campaign name.

PLAY ORDER: Select the appropriate order from the drop down list:

- Normal. Every ad in the campaign plays in sequential order.
- Sequential. Only one ad in each campaign plays at a time, with ads play in sequential order each time a campaign begins in the loop.
- *Random*. Only one ad in each campaign plays at a time, with ads play in random order each time a campaign begins in the loop.

*PHYSICAL LOCATIONS TAB: Select* the location(s) you want the campaign to play at by clicking the check box to the left of the location name(s).

DISPLAY GROUPS TAB: Select the display group(s) you want the campaign to play in by clicking the check box to the left of the display group name(s). For more information about locations and display groups, see CREATE A NEW LOCATION, CREATE A NEW DISPLAY GROUP and MANAGE DISPLAY GROUPS sections of this manual.

## Click SAVE.

You will not have any ads scheduled to play in the new campaign. A new screen will ask you to add them now. Clicking on the ADD A NEW AD button will take you to the following section:

## **CREATING A NEW AD (WITHIN A CAMPAIGN)**

The UCView System allows you to distribute different types of content (such as advertisements, public service announcements, promotions, viewer in-

structions, etc.) in different areas of your layout across one or more locations.

To create a new ad:

Click CAMPAIGNS & ADS.

| Department: UCView                             | 💌 Select                         |                       |               |          |            |         | Logge              | ed in as Robert@ucvi | ew.com <b>Log out</b> |
|------------------------------------------------|----------------------------------|-----------------------|---------------|----------|------------|---------|--------------------|----------------------|-----------------------|
| Content<br>Campaigns & Ads<br>Editor<br>Alerts | Campaign<br>Playing at: Acme Wid | s: Acme Widge         | et New Year   | rs Edit  | Edit playl | ists Pa | use Delete         |                      |                       |
| Menus                                          | x Name                           | Media                 | Section       | Duration | Dates      | Times   | Last updated by    | Advertiser           | # of impr.            |
| Analysis                                       | News                             | News                  | Bottom banner | 0:30     | Always     | Always  | Robert             | None                 | 0                     |
| Reports                                        | Sport                            | Web page              | Main media    | 0:30     | Always     | Always  | gavital@ucview.com | None                 | 0                     |
| Management                                     | Text Message                     | Text message          | Side banner2  | 0:30     | Always     | Always  | Robert             | None                 | 0                     |
| Advertisers                                    | Video                            | WMV file              | Main media    | 0:30     | Always     | Always  | gavital@ucview.com | None                 | 0                     |
| Departments & Users                            | Weather                          | Weather               | Alert         | 0:30     | Always     | Always  | Robert             | None                 | 0                     |
| Display layouts                                | Weather                          | Weather               | Main media    | 0:30     | Always     | Always  | gavital@ucview.com | None                 | 0                     |
| Global alerts<br>Locations & Displays          | Pause Delete                     | Acme Widget New Years | Move   Copy   |          |            |         |                    |                      |                       |
| Support                                        | X Name                           | Media Section         | Duration      | Dates    | Times      | La      | st updated by      | Advertiser           | # of impr.            |
| My settings                                    | TRAFI                            | News Main media       | 0:30          | Always   | Always     | gavit   | tal@ucview.com     | None                 | 0                     |
| Report a problem<br>Download client installer  | Pause Delete<br>Show deleted ads | Acme Widget New Years | Move   Copy   |          |            |         |                    |                      |                       |

*Click* the <u>underlined</u> campaign name you want add a new ad to. Do not click the check box next to the campaign name.

The CAMPAIGN AD module will open on the screen.

| UCView                                             |                                                            |                                                                 |               |          |            |         |                    |                      |                |
|----------------------------------------------------|------------------------------------------------------------|-----------------------------------------------------------------|---------------|----------|------------|---------|--------------------|----------------------|----------------|
| Department: UCView                                 | Select                                                     |                                                                 |               |          |            |         | Logg               | ed in as Robert@ucvi | ew.com Log out |
| Content<br>Campaigns & Ads<br>Editor<br>Alerts     | Campaign<br>Playing at: <u>Acme Wid</u><br>Running ads Add | <mark>s: Acme Widge</mark><br>get, Inc., Acme Lobby<br>a new ad | t New Yea     | rs Edit  | Edit playl | ists Pa | use Delete         |                      |                |
| menus                                              | X Name                                                     | Media                                                           | Section       | Duration | Dates      | Times   | Last updated by    | Advertiser           | # of impr.     |
| Analysis                                           | News                                                       | News                                                            | Bottom banner | 0:30     | Always     | Always  | Robert             | None                 | 0              |
| Reports                                            | Sport                                                      | Web page                                                        | Main media    | 0:30     | Always     | Always  | gavital@ucview.com | None                 | 0              |
| Management                                         | Text Message                                               | Text message                                                    | Side banner2  | 0:30     | Always     | Always  | Robert             | None                 | 0              |
| Advertisers                                        | Video                                                      | WMV file                                                        | Main media    | 0:30     | Always     | Always  | gavital@ucview.com | None                 | 0              |
| Departments & Users                                | Weather                                                    | Weather                                                         | Alert         | 0:30     | Always     | Always  | Robert             | None                 | 0              |
| Display layouts                                    | Weather                                                    | Weather                                                         | Main media    | 0:30     | Always     | Always  | gavital@ucview.com | None                 | 0              |
| Global alerts<br>Locations & Displa <del>y</del> s | Pause Delete                                               | Acme Widget New Years                                           | Move   Copy   |          |            |         |                    |                      |                |
| Support                                            | X Name                                                     | Media Section                                                   | Duration      | Dates    | Times      | La      | st updated by      | Advertiser           | # of impr.     |
| My settings                                        | TRAFI                                                      | News Main media                                                 | 0:30          | Always   | Always     | gavit   | al@ucview.com      | None                 | 0              |
| Report a problem<br>Download client installer      | Pause Delete<br>Show deleted ads                           | Acme Widget New Years                                           | Move   Copy   |          |            |         |                    |                      |                |

Click ADD A NEW AD.

UCView Ad System can support multiple media formats. You can upload content such as video, Flash Media files, PowerPoint presentations, GIF images, JPEG images, a web site, text messages, RSS feeds and more.

| UCView                                      |                                                    |                                     |
|---------------------------------------------|----------------------------------------------------|-------------------------------------|
| Department: UCView                          | Select                                             | Logged in as Robert@ucview.com      |
| Content Campaigns & Ads                     | Campaigns: Acme Widget New Years                   | Add a new ad                        |
| Alerts                                      | Detail                                             | Layout preview: Acme Basic Layout 💌 |
| Menus                                       | Name:                                              | A amaMidaat USA                     |
| Analysis                                    | Interactive: Normal 💌                              | Acimevviaget USA Alert              |
| Reports                                     | Advertiser: None 💌                                 | Main media not available.           |
| Management                                  | Section: Alert                                     |                                     |
| Advertisers                                 | Fullscreen? (Not always available on all monitors) |                                     |
| Departments & Users<br>Display Javouts      | Duration: 30 seconds                               |                                     |
| Global alerts                               | Volume: 100 0 - 100                                | Side barner2                        |
| Locations & Displays                        | Media: File (images, Rash Ries, videos, etc.) 💌    |                                     |
| Support                                     | Source: Your computer                              |                                     |
| My settings<br>Report a problem             | Local file: Browse                                 |                                     |
| Download client installer                   | Save Cancel                                        |                                     |
| Powered by UCView<br>http://www.ucview.com/ |                                                    | Bottom banner                       |

NAME: Specify an ad name.

INTERACTIVE: Select one of the interactive modes from the drop down list.

- NORMAL no interactivity.
- INFOCELL cell phone interactivity.
- TOUCH touch screen interactivity.

ADVERTISER: Select the advertiser from the drop down list to associate with this ad. If you do not see the advertiser on the drop down list you can add it using the ADVERTISER link, under the MANAGEMENT section on the left side of the page. Associating an advertiser to an ad allows you to better organize advertisers to the campaign(s) that contain their ads. You can then create reports for them. See Chapter 7 "REPORTS" for more information regarding running reports.

SECTION: Select the section in the layout the ad will play in. Once selected, the section will turn white. If you choose a section that is not on your layout, the default section (Alert) will remain white.

FULL SCREEN: Check the FULL SCREEN box to activate full screen mode. To assign and control scheduling of content that plays in full screen mode, you must allow Full Screen mode for all ads and all displays that will play the ads. Please see DISPLAY LAYOUT module to set Full Screen mode.

DURATION: Multiple ads play in timed loops one after the other. Enter the duration the new ad will play before the next ad in the loop begins.

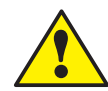

## Note: It is usually best to set the duration to the length of the ad. If your ad is 30 seconds long and you set the duration to 60 seconds, the display will show nothing for 30 seconds before the next ad plays.

VOLUME: Enter the playback volume of the ad's audio (if any). 100 is loudest. The playback volume of the display itself is controlled in the DISPLAY module and will affect the overall volume of all ads campaigned on the display.

MEDIA: Select the ad's media type from the drop down list:

• FILE: To upload your ad file, Select the source of the ad from the SOURCE menu:

YOUR COMPUTER. Select this option to upload ads located on your computer. To locate the file on your computer:

Click the BROWSE button.

Select the file in the Upload File pop-up window,

*Click* the *OPEN* button. The link to the file will display in the *LOCAL FILE* text box.

OUR FTP SERVER. Select this option for files you have already uploaded to the UCView FTP Server. Please contact your sales representative to use the UCView FTP Server.

Select one of your previously uploaded ads from the FTP File drop down list.

*REMOTE FTP SERVER*. Select this option to retrieve files on a remote FTP server.

Remote FTP Server. Enter the URL of the remote FTP server.

Remote FTP Username. Enter your username to access the remote FTP server.

Remote FTP Password. Enter your password.

Download INTERVAL. Select either ONCE or EVERY TIME THE FILE CHANGES from the drop down list. The UCView system scans the remote FTP server every 15 minutes to look for changes to the file.

| UCView                                           |                                                                                                    |                                                  |
|--------------------------------------------------|----------------------------------------------------------------------------------------------------|--------------------------------------------------|
| Department: UCView                               | Select                                                                                             | Logged in as Robert@ucview.com                   |
| Content Campaigns & Ads                          | Campaigns: Acme Widget New Year                                                                    | r <u>s</u> : Add a new ad                        |
| Editor<br>Alerts                                 | Detai                                                                                              | Layout preview: Acme Basic Layout 💌              |
| Menus<br>Analysis                                | Name:                                                                                              | AcmeWidget USA Art                               |
| Reports                                          | Advertiser: None V                                                                                 | Main media Preview for live TV is not available. |
| Management<br>Advertisers<br>Departments & Users | Section: Alert Fulscreen? (Not always available on all monitors)                                   |                                                  |
| Display layouts<br>Global alerts                 | Duration:         30         seconds           Volume:         100         0         =         200 | Side barner2                                     |
| Locations & Displays                             | Media: Live TV                                                                                     |                                                  |
| Support<br>My settings                           | Video input: Composite v                                                                           |                                                  |
| Report a problem<br>Download client installer    | Channel:                                                                                           |                                                  |
| Powered by UCView<br>http://www.ucview.com/      | Sub Titles: U (Not always available on all Channels) Save Cancel                                   | Bottom banner                                    |

• LIVE TV: If your System has a UCView Digital Media Player that supports live TV, Select this option. Live TV will work only if the appropriate TV card or external USB TV tuner is installed on the media player and selected in the CREATE or EDIT DISPLAY modules.

VIDEO INPUT: Select the type of video connection between your

UCView Media Player and your display.

AUDIO INPUT: Select the type of audio connection between your UCView Media Player and your display or separate audio system.

CHANNEL: Select the channel for the content you wish to display. Choose this option *only* when attaching cable TV coaxial cable directly to the tuner card or device.

SUBTITLES: Select this option for channels that support subtitles (SAP language or closed captioning for the hearing impaired).

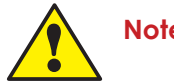

Note: Not all channels support this option.

| Department: UCView                            | Select                              | Logged in as Robert@ucview.com                     |
|-----------------------------------------------|-------------------------------------|----------------------------------------------------|
| Content<br>Campaigns & Ads                    | Campaigns: Acme Widget New Years:   | Add a new ad                                       |
| Editor<br>Alerts                              | Detai                               | Layout preview: Acme Basic Layout 💌                |
| Menus                                         | Name:                               |                                                    |
| Analysis                                      | Interactive: Normal V               | ACMEVVIOGETUSA                                     |
| Reports                                       | Advertiser: None                    | Main media Source of forest beetles turned         |
| Management                                    | Section: Alert                      | A Sign widdle start funder an store exercent       |
| Advertisers                                   | Fullscreen?                         | Letters for a weid piper laware, party and the for |
| Departments & Users                           | Duration: 30 seconds                |                                                    |
| Global alerts                                 | Volume: 100 0 - 100                 | Side banner2                                       |
| Locations & Displays                          | Media: News                         |                                                    |
| Support                                       | Type: AccuWeather                   |                                                    |
| My settings                                   | AccuWeather module: Business News 💌 |                                                    |
| Report a problem<br>Download client installer | Save Cancel                         |                                                    |
| Powered by UCView<br>http://www.ucview.com/   |                                     | Bottom banner                                      |

• *NEWS:* This module displays live graphic feeds for eight different news types. Except as indicated, all feeds are in RSS format. Select the type of news by clicking on the item in the *TYPE* drop down list.

ACCUWEATHER: Select this option for a wide variety of available feeds from AccuWeather. The choices under the AccuWeather Module drop down list are:

BUSINESS WEEK - The latest news from Wall Street and various business reports.

SPORTS WEEK - The latest news from the world of sports, including scores and top stories.

US NEWS - The latest news for the United States of America.

WORLD NEWS - The latest news for the rest of the world.

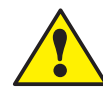

Note: AccuWeather feeds are subject to a small monthly charge.

NEWSCAST & NEWS SCROLLER: Select the NEWSCAST option in the NEWS TYPE drop down list for a wide variety of available graphic RSS feeds from Yahoo News. Select NEWS SCROLLER for the same feeds that scroll in a banner section of your display without image graphics. The choices for either of these feeds are: BUSINESS ELECTIONS ENTERTAINMENT HEALTH MOST RECOMMENDED MOST VIEWED OBITUARIES ODD NEWS SCIENCES SPORTS TECHNOLOGY TOP STORIES US NEWS WORLD NEWS

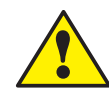

Note: Feeds are updated regularly and choices on either News Feed list is subject to change without notice.

| UCView                                                       |                     |                                          |                    |                                     |
|--------------------------------------------------------------|---------------------|------------------------------------------|--------------------|-------------------------------------|
| Department: UCView                                           | Select              |                                          |                    | Logged in as Robert@ucview.com      |
| Content Campaigns & Ads                                      | Campaign            | <mark>is: Acme Widget New</mark>         | <u>Years</u> : Add | a new ad                            |
| Editor<br>Alerts                                             | Detail              |                                          |                    | Layout preview: Acme Basic Layout 💌 |
| Menus                                                        | Name:               |                                          |                    | AcmoWidget USA                      |
| Analysis                                                     | Interactive:        | Normal 💌                                 |                    | Acilie Widget 05A                   |
| Reports                                                      | Advertiser:         | None 💌                                   |                    |                                     |
| Management                                                   | Section:            | Alert                                    |                    |                                     |
| Advertisers                                                  | Fullscreen?         | 🔲 (Not always available on all monitors) |                    |                                     |
| Display layouts                                              | Duration:           | 30 seconds                               |                    | Side barrow?                        |
| Global alerts                                                | Volume:             | 100 0 - 100                              |                    |                                     |
| Locations & Displays                                         | Media: Text message | ~                                        |                    |                                     |
| Support                                                      | Type:               | Scroling 💌                               |                    |                                     |
| My settings<br>Report a problem<br>Download client installer | Text:               |                                          |                    |                                     |
| Powered by UCView<br>http://www.ucview.com/                  |                     |                                          |                    | Bottom banner                       |
|                                                              | Background color:   | #ffffff                                  |                    |                                     |
|                                                              | Text color:         | #aaaaaa                                  |                    |                                     |
|                                                              | Text font:          | ×                                        |                    |                                     |
|                                                              | Text style:         | Bold? 🔲 Italic? 📃 Underlined? 📃          |                    |                                     |
|                                                              | Text size:          | %                                        |                    |                                     |
|                                                              | Scroll speed:       | Very slow 💌                              |                    |                                     |
|                                                              | Save Cancel         |                                          |                    |                                     |

• TEXT MESSAGE: This option displays a message up to 255 characters by either scrolling the text (as in a banner) or line by line. You can specify font type, size, color as well as the background color.

In the DETAIL tab, Select the SECTION you would like the text to display in from the drop down list.

In the MEDIA tab, Select TEXT MESSAGE from the MEDIA drop down list.

Enter the text you would like to display.

TYPE - Select either SCROLLING or LINE BY LINE from the drop down list.

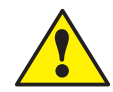

Note: Previewing Line By Line works with Internet Explorer only, but does not affect the display's performance.

BACKGROUND and TEXT COLOR - By default, the background color is white and the text is gray. To change these settings, Click in the white box next to the BACKGROUND COLOR and/or TEXT COLOR boxes and choose a color from the pop-up color picker.

*TEXT FONT* - The default type face is Arial. To use a different type face, *Select* one from the *Text Font* drop down list. UCView's list includes only web-safe type faces.

*TEXT STYLE* - If desired, select one of the three styles (*bold*, *italic*, <u>underlined</u>) by clicking in the check box next to your choice(s). You may choose one or all of these options.

TEXT SIZE - The default size is 100%. If you would like to make the text larger or smaller, *Enter* the percentage of increase or decrease.

SCROLL SPEED - Select one of five options from the drop down list: Very Slow, Slow, Normal, Fast, Very Fast.

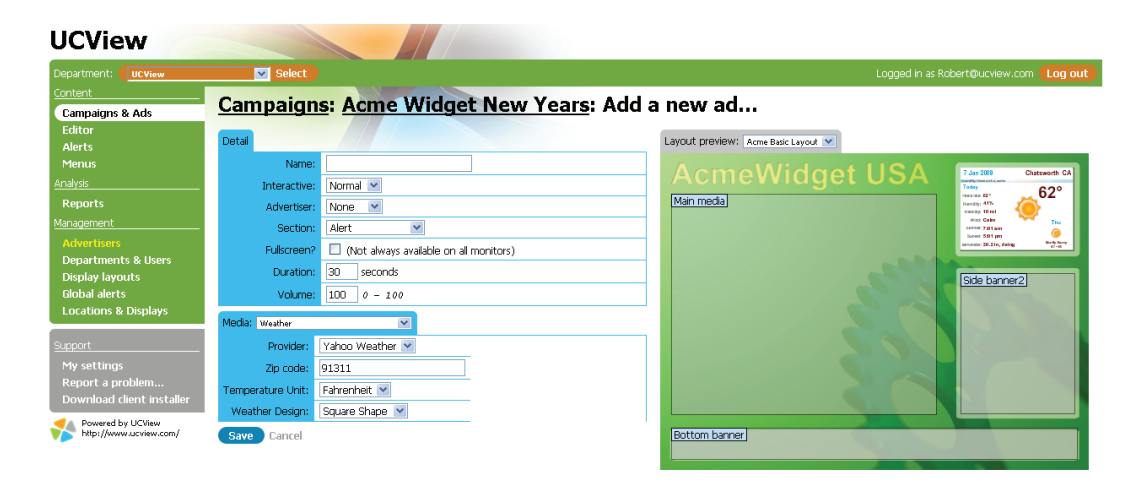

• WEATHER: UCView gives you the choice of two weather feed suppliers and several options for displaying it on your signage.

Select Weather from the MEDIA drop down list.

*PROVIDER - Select* either AccuWeather or Yahoo! Weather from the drop down list.

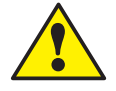

Note: AccuWeather feeds are subject to a small monthly charge.

ZIP CODE - Select the zip code for the location of the display (or the

Zip code of the weather you wish to display).

ACCUWEATHER MODULE (AccuWeather option only) - Choose one of the following options:

CURRENT CONDITIONS 3-DAY FORECAST 5-DAY FORECAST EXTENDED HOURLY FORECAST RADAR WEATHER TRIVIA POLLEN REPORT HEALTH TRAVEL REPORT (DEFINED CITIES) CURRENT CONDITIONS (SPANISH) 3-DAY FORECAST (SPANISH) 5-DAY FORECAST EXTENDED (SPANISH)

TEMPERATURE UNIT (Yahoo! Weather option only) - Select either Fahrenheit or Celsius from the drop down list.

WEATHER DESIGN (Yahoo! Weather option only) - Select Square Shape (normal) or Vertical Shape (for long, narrow sections such as Side Banners).

| UCView                                                                                                    |                                                                                                    |                                |
|----------------------------------------------------------------------------------------------------|----------------------------------------------------------------------------------------------------|--------------------------------|
| Department: UCView                                                                                               | Select                                                                                                    | Logged in as Robert@ucview.com |
| Content<br>Campaigns & Ads<br>Editor                                                                             | Campaigns: Acme Widget New Years:                                                                                                | Add a new ad                   |
| Alerts<br>Menus<br>Analysis<br>Reports<br>Management<br>Advertisers<br>Departments & Users<br>Display layouts    | Name: Interactive: Normal Advertiser: None Section: Alert Fulscreen? (Not always available on all monitors) Duration: 20 seconds | AcmeWidget USA                 |
| Global alerts<br>Locations & Displays<br>Support<br>My settings<br>Report a problem<br>Download client installer | Volume: 100 0 - 100 Media: Web page Source: Remote V Borders? Crolibas? Remote URL:                                              |                                |

 WEB PAGE: You may use a web page as an ad, providing the web site's dimensions (in pixels) matches the Section on the display the site will appear in. Web sites too large for the Section they display in will have scroll bars on the bottom and right side of the section. Please contact your UCView sales representative for more information about displaying web sites on your digital signage. In the DETAIL tab, Select the section you would like the text to display in.

MEDIA - Select Web Page from the drop down list.

SOURCE -

Select REMOTE for web sites on the World Wide Web.

Select YOUR CUSTOM ADS for any ads created in the EDITOR module. Select the ad from the YOUR ADS drop down list.

Note: Contact your UCView sales representative for more information about using the UCView FTP Server.

Click SAVE to create your ad.

| UCView                             |                                                 |                                                                        |                                        |
|------------------------------------|-------------------------------------------------|------------------------------------------------------------------------|----------------------------------------|
| Department: UCView                 | Select                                          |                                                                        | Logged in as Robert@ucview.com         |
| Content<br>Campaigns & Ads         | Campaign                                        | <mark>s: Acme Widget New Years</mark> : V                              | Veather Pause Delete                   |
| Editor<br>Alerts                   | Detail                                          |                                                                        | Layout preview: Acme Basic Layout 💌    |
| Menus                              | Name:                                           | Weather                                                                | AcmeWidget USA [Alert AccuWeather and] |
| Analysis                           | Interactive:                                    | Normal 💌                                                               |                                        |
| Reports                            | Advertiser:                                     | None 💌                                                                 | Man media) 🔗 🍋 🔁                       |
| Management                         | Section:                                        | Alert                                                                  | 81 73 73 74 76                         |
| Advertisers<br>Departments & Users | Fulscreen?                                      | (Not always available on all monitors)                                 | 63 60 65 63                            |
| Display layouts                    | Duration:                                       | 30 seconds                                                             | Side banner2                           |
| Global alerts                      | Volume:                                         | 100 0 - 100                                                            |                                        |
| Locations & Displays               | Media: Weather                                  | M                                                                      |                                        |
| Support                            | Provider                                        | AccuWeather                                                            |                                        |
| My settings                        | Zip code                                        | 91311                                                                  |                                        |
| Report a problem                   | AccuWeather module                              | 5 Day Extended Forecast                                                |                                        |
| Powered by UCView                  | Save Cancel                                     |                                                                        |                                        |
| http://www.ucview.com/             | This ad will run every dates:                   | day. You should set limits if you want it to play only on certain      | Bottom banner                          |
|                                    | Add a new date.                                 |                                                                        |                                        |
|                                    | This ad will run all the certain times of the o | e time. You should set limits if you want them to play only on<br>day: |                                        |

By default, your ad plays continuously within the loop of ad campaign(s) it resides in. To control when the ad plays by date and time:

## Click ADD A NEW DATE.

| UCView                                                                                                    |                                                               |                                                                                       |                                |       |
|----------------------------------------------------------------------------------------------------|---------------------------------------------------------------|---------------------------------------------------------------------------------------|--------------------------------|-------|
| Department: UCView                                                                                                    | Select                                                        |                                                                                       | Logged in as Robert@ucview.com | g out |
| Content Content Comparings & Ads Editor Ailerts Menus Analyse Reports Management Advertises Departments & Users Display layouts Global alerts Locations & Displays  Support My settings Parent s archives | Campaigns: Acme Wid<br>Stat date:<br>End date:<br>Save Cancel | get New Years: Weather: Add a new date.<br>aruary V 7 V 2009 V<br>aruary V 7 V 2009 V | ••                             |       |
| Download client installer                                                                                                    |                                                               |                                                                                       |                                |       |
| http://www.ucview.com/                                                                                                    |                                                               |                                                                                       |                                |       |

Select a START DATE and END DATE for this ad's run.

Click SAVE.

Click ADD A NEW TIME.

| UCView                                                                                                    |                        |                                            |                                |
|----------------------------------------------------------------------------------------------------|------------------------|--------------------------------------------|--------------------------------|
| Department: UCView                                                                                                    | Select                 |                                            | Logged in as Robert@ucview.com |
| Content Campaigns & Ads                                                                                                    | Campaigns: Acme Widget | New Years: <u>Weather</u> : Add a new time |                                |
| Editor                                                                                                    | Day of the week:       | All days                                   |                                |
| Menus                                                                                                    | Start Time:            | 12 V : 00 V AM V Range V                   |                                |
| Analysis                                                                                                    | End Time:              | 12 V : 00 V AM V                           |                                |
| Reports<br><u>Management</u><br>Advertisers<br>Departments & Users<br>Display layouts<br>Global alerts<br>Locations & Displays | Save Cancel            |                                            |                                |
| Support<br>My settings<br>Report a problem<br>Download client installer<br>Powered by UC/vew<br>http://www.acview.com/         |                        |                                            |                                |

Select one day of the week or all days of the week from the DAY OF THE WEEK drop down list.

Select the start and end times for this ad's run from the START TIME and END TIME from the drop down lists.

Select RANGE from the drop down list to specify an end time. Otherwise, Select PLAY ONCE.

Click SAVE.

## MANAGING PLAY LISTS

A Play list controls the schedule and sequence of content displayed on your digital signage. Play lists are automatically created by the UCView portal when you save an ad within a campaign. Audio and/or video tracks in a loop can be scheduled on any section of the display. After the play list has been created, it can be viewed and edited from the LOCATIONS & DIS-PLAYS module or the CAMPAIGNS & ADS module. Use LOCATIONS & DISPLAYS to view and edit ads playing at specific locations only. Use CAM-PAIGNS & ADS to view and edit ads playing across an entire campaign.

To edit a play list: Click the LOCATIONS & DISPLAYS menu tab or CAMPAIGNS & ADS.

- From the LOCATIONS & DISPLAYS link under the MANAGEMENT MENU, Click the name of the location with the play list you wish to edit.
- From the CAMPAIGNS & ADS link under the CONTENT MENU, Click the name of the campaign with the play list you wish to edit.

## Click EDIT PLAYLISTS

| UCView                                                            |                                                                                                    |              |        |                        |                      |
|-------------------------------------------------------------------|----------------------------------------------------------------------------------------------------|--------------|--------|------------------------|----------------------|
| Department: UCView                                                | Select                                                                                                    |              |        | Logged in as Robert@uo | cview.com <b>Log</b> |
| ontent<br>Campaigns & Ads<br>Editor<br>Alerts<br>Menus<br>nalysis | Locations: Acme Widget, Inc.: Edit playlist<br>Playlist #8<br>Relevant campagens: Acme Widget New Years<br>Relaying at: Acme Lobby, Acme Widget, Inc. |              |        |                        |                      |
| Reports                                                           | Section: Main media                                                                                                    |              |        | _                      |                      |
| nagement                                                          | Ad                                                                                                    | Media        | Dates  | Times                  | Duration             |
| iaverusers<br>Ionartmonte 8. lleore                               | CI ACHE Widget New Years: <u>Weather</u>                                                                                                    | weather      | Always | Always                 | 0:30                 |
| Display layouts                                                   | 2 Acme Widget New Years: Sport                                                                                                    | Web page     | Always | Always                 | 0:30                 |
| ilobal alerts                                                     | 3 Acme Widget New Years: <u>Video</u>                                                                                                    | WMV file     | Always | Always                 | 0:30                 |
| ocations & Displays                                               |                                                                                                    |              |        | Total duration:        | 1:30                 |
|                                                                   | Section: Side banner2                                                                                                    |              |        |                        |                      |
|                                                                   | Ad                                                                                                    | Media        | Date   | s Times                | Duration             |
| iy settings<br>enort a problem                                    |                                                                                                    | Text message | Alway  | rs Always              | 0:30                 |
| ownload client installer                                          |                                                                                                    |              |        | Total duration:        | 0:30                 |
| <ul> <li>Rowered by LICView</li> </ul>                            | Section: Bottom banner                                                                                                    |              |        |                        |                      |
| http://www.ucview.com/                                            | Ad                                                                                                    | Media        | Dates  | Times                  | Duration             |
|                                                                   | 1 Acme Widget New Years: <u>News</u>                                                                                                    | News         | Always | Always                 | 0:30                 |
|                                                                   |                                                                                                    |              |        | Total duration:        | 0:30                 |
|                                                                   | Section: Alert                                                                                                    |              |        |                        |                      |
|                                                                   | Ad                                                                                                    | Media        | Dates  | Times                  | Duration             |
|                                                                   |                                                                                                    | Weather      | Always | Always                 | 0:30                 |
|                                                                   |                                                                                                    |              |        | Total duration:        | 0:30                 |
|                                                                   | Save Cancel                                                                                                    |              |        | Total duration:        |                      |

Click and drag the Move Icon S to move the content to the new position on the list.

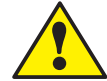

Note: You can edit the ad directly by clicking the ad's name (<u>underlined</u> and in bold) in the Play list AD column.

Repeat above steps until all the content is in the desired order.

Click SAVE to record changes.

## THE EDITOR

UCView's *HTML Editor* module allows you to create new HTML ads within the portal, without the need of external editors. The *HTML Editor* accepts text, graphics, video, hyper links and other elements of HTML pages. The interface resembles Word and Outlook-style text editors and operates in a similar fashion. Contact your customer service or technical support representative for assistance in using the individual functions of the UCView *HTML Editor*.

From the CONTENT menu on the main page Click EDITOR. A list of available templates will display.

| UCView                                      |                                |                                |
|---------------------------------------------|--------------------------------|--------------------------------|
| Department: UCView                          | Select                         | Logged in as Robert@ucview.com |
| Content<br>Campaigns & Ads                  | List of templates              |                                |
| Editor<br>Alerts                            | Custom ads Create              |                                |
| Menus                                       | X Name                         |                                |
| <u>Analysis</u>                             |                                |                                |
| Reports                                     | 6f7fu 7868 6                   |                                |
| Management                                  | buckets of beer                |                                |
| Advertisers                                 | clock - File was deleted.      |                                |
| Departments & Users                         |                                |                                |
| Display layouts                             |                                |                                |
| Global alerts                               | Guy - File was deleted.        |                                |
| Locations & Displays                        | avfaacf                        |                                |
|                                             | Iframe - File was deleted.     |                                |
| Support                                     | test test                      |                                |
| My settings                                 | test1                          |                                |
| Report a problem                            | Li tickets - File was deleted. |                                |
| Download client installer                   | Delete                         |                                |
| Powered by UCView<br>http://www.ucview.com/ |                                |                                |

To create a new template:

Click the CREATE button.

| UCView                                      |                                                                                                    |                                |         |
|---------------------------------------------|----------------------------------------------------------------------------------------------------|--------------------------------|---------|
| Department: UCView                          | Select                                                                                                    | Logged in as Robert@ucview.com | Log out |
| Content<br>Campaigns & Ads                  | Templates: Create a template                                                                                                 |                                |         |
| Editor                                      | Name:                                                                                                    |                                |         |
| Menus                                       | B I U ARC S = = = Styles • Paragraph • Font family • Font size •                                                             |                                |         |
| Analysis                                    | 🔏 🛍 🏙 🏙 🛗 🎼   田   田   津 律   🤊 (2)   659 ANG ALC 🛧 🗛 😭   聖 🚦 🎯   HTTA 🔍                                                       |                                |         |
| Reports                                     | 🗹   🗏 🗏   3 <sup>e</sup> 🛼 🗁   <sup>1</sup> / <sub>11</sub> 🖓 1 <sup>e</sup>   🖩 🗐   2 🧱   ×. ×'   Ω 🙂 — 🖛   ¶ 🛃   14 🕫   18 |                                |         |
| <u>Management</u>                           | <u>▲ • थ</u> •   闫 <u>4</u> 唱 唱                                                                                              |                                |         |
| Advertisers                                 |                                                                                                    |                                |         |
| Display layouts                             |                                                                                                    |                                |         |
| Global alerts                               |                                                                                                    |                                |         |
| Locations & Displays                        |                                                                                                    |                                |         |
| Support                                     |                                                                                                    |                                |         |
| My settings                                 |                                                                                                    |                                |         |
| Report a problem                            |                                                                                                    |                                |         |
| Download client installer                   | Path: p                                                                                                    |                                |         |
| Powered by UCView<br>http://www.ucview.com/ | Save                                                                                                    |                                |         |
| -                                           | Cancel                                                                                                    |                                |         |

To edit one of your existing templates:

Click the name of the template (underlined and in **bold**) you wish to edit.

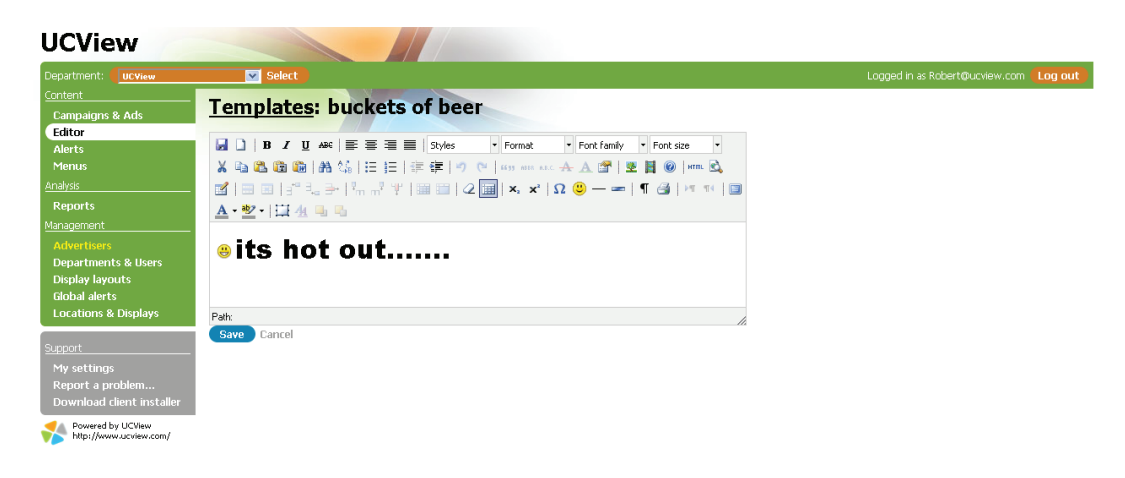

## Security and Permissions

## MANAGING DEPARTMENTS AND USERS

THE DEPARTMENTS AND USERS module allows you to control and define access and use permissions for your digital signage infrastructure. Creating different departments allows you to specify for each user which location they have access to and which section of the screen they can submit content to.

Each user in each department will manage their own campaigns and—when allowed by the administrator—approvals. The administrator can move between departments, control all campaigns and override changes made by users.

The UCView Digital Signage Portal allows you to create departments within departments for additional control.

To create new departments:

Click DEPARTMENTS AND USERS TAB under the MANAGEMENT MENU.

| UCView                                                                                                    |                                                       |                              |             |
|----------------------------------------------------------------------------------------------------|-------------------------------------------------------|------------------------------|-------------|
| Department: UCView                                                                                                    | Select                                                | Logged in as Robert@ucview.o | com Log out |
| <u>Content</u><br>Campaigns & Ads<br>Editor<br>Alerts                                                                  | List of departments<br>Active Create a new department |                              |             |
| Menus                                                                                                    | Light -                                               | Name                         |             |
| Analysis                                                                                                    | <u>ULVIEW</u><br>ArmeWidget                           |                              |             |
| Reports                                                                                                    | Human Resources                                       |                              |             |
| Management                                                                                                    | Learning Center                                       |                              |             |
| Advertisers                                                                                                    | Mariposa                                              |                              |             |
| Departments & Users                                                                                                    | Pharm1                                                |                              |             |
| Display layouts                                                                                                    | Public Relations                                      |                              |             |
| Global alerts                                                                                                    | Sales Department                                      |                              |             |
| Support<br>My settings<br>Report a problem<br>Download client installer<br>Powered by UCliew<br>http://www.acview.com/ |                                                       |                              |             |

## Click CREATE A NEW DEPARTMENT.

| Department: UCView                    | Select               |                         |            |              |                       |      |
|---------------------------------------|----------------------|-------------------------|------------|--------------|-----------------------|------|
| Content                               | Department           | Create a pour           | lonartmont |              |                       |      |
| Campaigns & Ads                       | Department           | Si Cleate a new t       | ieparunent |              |                       |      |
| Editor                                | Detail               |                         |            |              |                       |      |
| Alerts<br>Monus                       | Namer                |                         |            |              |                       | <br> |
| Analysis                              | Main contact:        |                         | Email      |              | Dhone:                | <br> |
| Reports                               | Logo                 | None                    |            |              | THORE.                | <br> |
| 4anagement                            | Logo.                |                         |            |              |                       | <br> |
| Advertisers                           |                      |                         |            |              |                       |      |
| Departments & Users                   | Billing address:     |                         |            |              |                       |      |
| Display layouts                       |                      |                         |            |              |                       |      |
| Giodal alerts<br>Locations & Displays | Shipping address:    | Same as billing address |            |              |                       |      |
|                                       | Campaigns & Ads      |                         |            |              |                       |      |
| Support                               |                      |                         |            |              | Ads require approval? |      |
| My settings                           |                      |                         |            |              |                       | <br> |
| Report a problem                      | Locations & Displays |                         |            |              |                       | <br> |
| Download client installer             |                      |                         |            | # of display | is allowed: U         | <br> |

Enter department name and any other relevant information (address, phone, e-mail) in the provided text fields. You are only required to fill in the NAME field.

CAMPAIGN & ADS: Check REQUIRE APPROVAL box to require authorization for an ad to play. The system will send an e-mail to the e-mail address in the administrator's *E-MAIL Text Box* requesting your approval (see below for instructions to set up users). If you leave this field blank, a message will not be sent requesting your approval.

LOCATIONS & DISPLAYS TAB (Automatically Restart Displays): Select either NEVER or EVERY from the drop down list.

- NEVER Displays will not reset automatically.
- EVERY Enter the number of hours between display restarts.
- AT ANY TIME If you would like restarts to occur only between specified times, select ONLY BETWEEN from the drop down list next to the Hours text box and enter the desired hours. Otherwise leave the drop down list set to AT ANY TIME.

*PERMISSIONS TAB*: The check boxes in this table allow you to control which TAB Menu items this department will be able to use.

- CAMPAIGNS: Select permission level: View Create Edit.
- AD: Select Permission level: Create Edit.
- *REPORTS*: Select permission level: View Create Edit.
- LOCATION: Select permission level: View Create Edit.
- GLOBAL ALERTS: Select permission level: View Create Edit.
- DISPLAY: Select permission level: Create Edit.
- DEPARTMENT: Select permission level: View Create Edit.
- USERS: Select permission level: Create Edit.
- LAYOUT: Select permission level: View Create Edit.

## DISPLAY LAYOUTS TAB:

Select one or more display layouts the department will be able to view.

### AD TYPES TAB:

Select one or more display sections the department will be able to submit ads and content to.

## LOCATIONS TAB:

Select one or more display sections the department will have access to.

*Click SAVE* to create the new department. If there are no users saved, an error message will appear near the top of the page. You must create at least one user for the Department to operate correctly.

## **CREATING USERS IN A SELECTED DEPARTMENT**

You can create as many users as you wish. For security purposes, we recommend setting one administrator with the ability to fully control signage and other users with restricted access as needed for your particular installation.

## From the CREATE NEW DEPARTMENT MODULE:

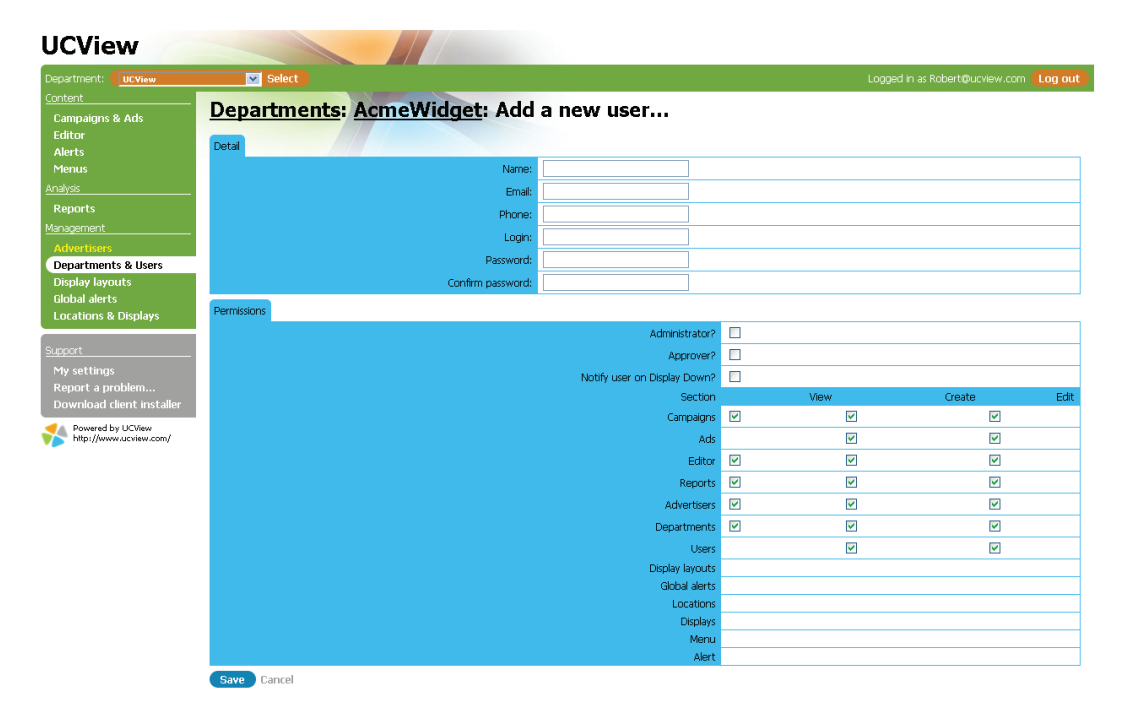

## Click CREATE NEW USER.

## DETAIL TAB:

• NAME - Enter user name.

• EMAIL - Enter user e-mail.

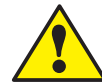

Note: An address must appear here to receive permissions requests and reports from the UCView Portal.

- LOGIN Enter user's login name. This name must be unique. The portal will display an error if the name is not unique.
- PASSWORD Enter user password (user can change password after login).
- CONFIRM PASSWORD Reenter Password to confirm it.

## PERMISSIONS TAB:

- ADMINISTRATOR Check this box to make this user an administrator, which allows full access to all department permission levels.
- APPROVER Check this box to allow this user to approve content submitted under this department (can only use if, approval feature was activated for this department).
- SECTIONS If you authorized permissions in the PERMISSIONS TAB of the DEPARTMENT module, those permissions will be checked off here. If you did not authorize permissions in the DEPARTMENT module, check the boxes next to the Sections you wish to grant this user.

Click SAVE to create the user.

Under section you will only be able to select permission level selected under department.

## **MY SETTINGS**

Use this page (located under the *SUPPORT* module on the left side of the page) to review your login information and reset your password.

| UCView                                                                                                  |             |                       |                   |                                |
|----------------------------------------------------------------------------------------------------|-------------|-----------------------|-------------------|--------------------------------|
| Department: UCView                                                                                      | Select      |                       |                   | Logged in as Robert@ucview.com |
| <u>Content</u><br>Campaigns & Ads<br>Editor<br>Alerts                                                   | My settings |                       |                   |                                |
| Menus                                                                                                   |             | Login:                | Robert@ucview.com |                                |
| Analysis                                                                                                |             | Email address:        | Robert@ucview.com |                                |
| Reports                                                                                                 |             | New password:         |                   |                                |
| Management                                                                                              |             | Confirm new password: |                   |                                |
| Departments & Users<br>Display layouts<br>Global alerts<br>Locations & Displays                         | Save        |                       |                   |                                |
| Support My settings Report a problem Download client installer Powered by UCView http://www.ucview.com/ |             |                       |                   |                                |

# 6 Managing Alerts

**GLOBAL ALERTS** 

One of the advantages of the UCView Digital Signage System is its ability to quickly broadcast alerts to certain displays in the network or to **every** display in the network. Examples of common alert-types are: Emergency Broadcast System signals, inclement weather/natural disaster warnings and personal safety announcements. This section explains how to broadcast alerts in time of need.

To create a new alert:

Click GLOBAL ALERTS TAB under the MANAGEMENT menu.

| UCView                                                                                                    |                                                                 |    |      |                                        |
|----------------------------------------------------------------------------------------------------|-----------------------------------------------------------------|----|------|----------------------------------------|
| Department:                                                                                                    | Select                                                          |    |      | Logged in as Robert@ucview.com Log out |
| Content<br>Campaigns & Ads<br>Editor<br>Alerts                                                                                      | List of alerts Available Create a new aler                      | rt |      |                                        |
| Menus                                                                                                    | x                                                               |    | Name |                                        |
| Analysis<br>Reports<br>Management<br>Advertisers<br>Departments & Users<br>Display layouts<br>Global alerts<br>Locations & Displays | None     Earthquake     Hine     Iider on the run     Set alert |    |      |                                        |
| Support My settings Report a problem Download client installer Powered by UCView http://www.ucview.com/                             |                                                                 |    |      |                                        |

When activated, a global alert will stop all currently playing content and will display your emergency message in full screen mode on all network displays.

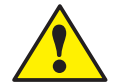

Note: It is recommended to predefine your emergency alerts, so they can be activated immediately in an emergency.

**CREATE A NEW ALERT** 

Click CREATE A NEW ALERT.

| UCView                                                                                                    |                     |                                |
|----------------------------------------------------------------------------------------------------|---------------------|--------------------------------|
| Department: UCView                                                                                                    | Select              | Logged in as Robert@ucview.com |
| Content<br>Campaigns & Ads<br>Editor                                                                                                    | Alerts: Create a ne | ew alert                       |
| Alerts<br>Menus                                                                                                    | Template:           | Default M                      |
| Analysis Reports Advantages Advantages Departments & Users Display layouts Global alerts Locations & Displays Clobal alerts Locations & Displays Support My settings Report a problem Download client installer Powred by USWw | Message:            |                                |
| <b>*</b>                                                                                                    | Save Cancel         |                                |

NAME: Enter alert name.

TEMPLATE: Select a template from the drop down list.

MESSAGE: Enter an appropriate alert message.

Click SAVE.

## **ACTIVATE AN ALERT**

If you're not on the GLOBAL ALERTS page, Click the GLOBAL ALERTS TAB in the MANAGEMENT module on the left side of the page.

| UCView                                                                                                    |                                             |      |                                          |
|----------------------------------------------------------------------------------------------------|---------------------------------------------|------|------------------------------------------|
| Department: UCView                                                                                                    | Select                                      |      | Logged in as Robert@ucview.com (Log out) |
| Content<br>Campaigns & Ads<br>Editor<br>Alerts                                                                        | List of alerts Available Create a new alert |      |                                          |
| Menus                                                                                                    | X None                                      | Name |                                          |
| Analysis<br>Reports                                                                                                   | Earthquake     Eire                         |      |                                          |
| Advertisers<br>Departments & Users<br>Display layouts<br>Global alerts<br>Locations & Displays                        | Iner on the run     Set alert               |      |                                          |
| Support<br>My settings<br>Report a problem<br>Download client installer<br>Mewred by UCliew<br>http://www.acview.com/ |                                             |      |                                          |

Select the desired alert. Only one EMERGENCY ALERT can play at a time. Click SET ALERT.

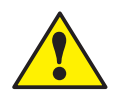

Note: It is recommended to only give this access to security or management personnel.

## Reports

## **CREATE A NEW REPORT CRITERIA**

UCView Digital Signage Solution allows you to run reports to check impressions (DESCRIPTION) your signage is making on your targeted audiences. To access *Reports*:

Click REPORTS from under the ANALYSIS menu on the left side of the page.

| UCView                                                |                                                           |                                |
|-------------------------------------------------------|-----------------------------------------------------------|--------------------------------|
| Department: UCView                                    | Select                                                    | Logged in as Robert@ucview.com |
| <u>Content</u><br>Campaigns & Ads<br>Editor<br>Alerts | List of reports<br>Standard reports                       |                                |
| Menus                                                 | Overview by campaigns and ads                             |                                |
| Analysis<br>Reports                                   | Custom reports Create a new custom report                 |                                |
| Management                                            | Bellagio                                                  |                                |
| Advertisers                                           | By Ad<br>By Ads                                           |                                |
| Display layouts                                       | By Date                                                   |                                |
| Global alerts                                         | By location- Linetec Corporate Uffice 24<br>Campus Report |                                |
| Locations & Displays                                  | Corprate Office #1 this week by Campaign                  |                                |
| Support                                               | Crossroad Mall<br>dfgdfdf                                 |                                |
| My settings                                           | Feb - Montgomery Mall                                     |                                |
| Report a problem                                      | <u>aa</u>                                                 |                                |
| Download client installer                             | Group By Location                                         |                                |
| Mowered by UCView                                     | Location # 1 by Campaings                                 |                                |
| bitp://www.ucview.com/                                | Report for St. Paul Campus                                |                                |

Click the name of the CUSTOM REPORT you wish to use.

| UCView                                                                          |                                                                                           |                        |            |                                |         |
|---------------------------------------------------------------------------------|-------------------------------------------------------------------------------------------|------------------------|------------|--------------------------------|---------|
| Department: UCView                                                              | Select                                                                                    |                        |            | Logged in as Robert@ucview.com | Log out |
| Content<br>Campaigns & Ads<br>Editor                                            | Reports: Custom: Campus Repor                                                             | t Delete               |            |                                |         |
| Alerts                                                                          | Groupings                                                                                 | Report name: Campus Re | eport Save |                                |         |
| Menus                                                                           | Check here to separate the number of impressions in the                                   | F                      | rst played | # of Impr.                     |         |
| Analysis                                                                        | displays.                                                                                 | Jan 22, 2007           |            | 717518                         |         |
| Management                                                                      | Dates  Check here to restrict the report to certain dates.                                |                        |            |                                |         |
| Departments & Users<br>Display layouts<br>Global alerts<br>Locations & Displays | Campaigns  Check here to restrict the report to only show figures for selected campaigns. |                        |            |                                |         |
| <u>Support</u><br>My settings<br>Report a problem                               | Sections  Check here to restrict the report to only show figures for selected sections.   |                        |            |                                |         |
| Download client installer                                                       | Locations Check here to restrict the report to only show figures for selected locations.  |                        |            |                                |         |
|                                                                                 | Preview                                                                                   |                        |            |                                |         |

The *Report* page allows the creation of the following report types:

GROUPING: Check this box to separate the number of impressions in the report by any combination of campaigns, ads, locations and displays. Click

the check boxes next to the items you wish to separate in the report.

DATES: Check this box to report dates by day, week, month or a selected period.

- *Click* the radio button next to the duration you wish to include in the report.
- For FROM/TO, enter the dates you wish to include in the report.

CAMPAIGNS: Check this box to restrict the report to show only the impressions of selected campaign(s).

• Click the check box next to as many campaigns as you wish to include in the report.

SECTIONS: Check this box to have the report to only show the impressions of a selected section of a display.

• Click the check box next to as many campaigns as you wish to include in the report.

LOCATIONS: Check this box to have the report to only show the impressions of a selected location(s).

• Click the check box next to as many locations as you wish to include in the report.

Click PREVIEW to view report data.

To create a new report:

| UCView                                         |                                                                         |                                |         |
|------------------------------------------------|-------------------------------------------------------------------------|--------------------------------|---------|
| Department: UCView                             | Select                                                                  | Logged in as Robert@ucview.com | Log out |
| Content<br>Campaigns & Ads<br>Editor<br>Alerts | List of reports<br>Standard reports                                     |                                |         |
| Menus Analysis Reports                         | Overview by campaigns and ads Custom reports Create a new custom report |                                |         |
| Management                                     | Bellagio<br>By Ad                                                       |                                |         |
| Departments & Users<br>Display layouts         | ov Aus<br>By Date<br>By location- Linetec Comporate Office 24           |                                |         |
| Locations & Displays                           | Campus Report Corprate Office #1 this week by Campaign Drussmad Wall    |                                |         |
| Support                                        | fadafaf<br>Feb - Montgomery Mall                                        |                                |         |
| Report a problem<br>Download client installer  | gg<br>Group By Location<br>Location # 1 be Pannaines                    |                                |         |
| http://www.ucview.com/                         | Report for St. Paul Campus                                              |                                |         |

Click CREATE A NEW CUSTOM REPORT button on the REPORTS MODULE.

| Department: UCView                          | Select                                                                                                 |              |              |      | Logged in as Robert@ucview.com | Log out |
|---------------------------------------------|----------------------------------------------------------------------------------------------------|--------------|--------------|------|--------------------------------|---------|
| Content<br>Campaigns & Ads<br>Editor        | Create a new report                                                                                    |              |              |      |                                |         |
| Alerts                                      | Groupings                                                                                              | Report name: |              | Save |                                |         |
| Menus                                       | Check here to separate the number of impressions in the                                                |              | First played |      | # of Impr.                     |         |
|                                             | report by any combination of campaigns, ads, locations, and<br>displays.                               | Jan 22, 2007 |              |      | 717518                         |         |
| Reports                                     |                                                                                                    |              |              |      |                                |         |
| Management                                  | Dates                                                                                                  |              |              |      |                                |         |
|                                             | Check here to restrict the report to certain dates.                                                    |              |              |      |                                |         |
| Departments & Users                         |                                                                                                    |              |              |      |                                |         |
| Display layouts                             | Campaigns                                                                                              |              |              |      |                                |         |
| Global alerts<br>Locations & Displays       | <ul> <li>Check here to restrict the report to only show figures for<br/>selected campaigns.</li> </ul> |              |              |      |                                |         |
| Connect                                     | Sections                                                                                               |              |              |      |                                |         |
| My settings<br>Report a problem             | Check here to restrict the report to only show figures for selected sections.                          |              |              |      |                                |         |
|                                             | Locations                                                                                              |              |              |      |                                |         |
| Powered by UCView<br>http://www.ucview.com/ | <ul> <li>Check here to restrict the report to only show figures for<br/>selected locations.</li> </ul> |              |              |      |                                |         |

*REPORT NAME: Enter* the name of the report. UCView recommends you use a descriptive name for the report to make locating and using it easier.

*Click* the check boxes next to the report types you would like to display when you use the report.

## **REPORT A PROBLEM**

This section, located under the *SUPPORT* section of the main menu, allows you to send an e-mail directly to our Technical Support staff. To use it:

DESCRIPTION: Enter your support question in the text box under the DETAIL TAB.

Click REPORT when your question is ready to send. You will be taken to the MY SETTINGS page after your question has been sent.

## Reference

## **DIGITAL SIGNAGE MEDIA TYPES**

## PICTURE FORMATS

## JPEG

The Joint Photographic Experts Group file format is a raster-based image interchange format that can be used across a variety of applications and platforms.

The JPEG image is compressed and does not include any of the editing features found in TIFF, PSD, EPS or any other application-specific file types. The degree of compression can be adjusted, allowing a selectable trade off between storage size and image quality. JPEG typically achieves 10:1 compression with little perceptible loss in image quality.

## GIF

The Graphic Interchange Format is a bit map image format that was introduced by CompuServe in 1987 and has since come into widespread usage on the World Wide Web due to its wide support and portability.

The format supports up to 8 bits per pixel, allowing a single image to reference a palette of up to 256 distinct colors chosen from the 24-bit RGB color space. It also supports animations and allows a separate palette of 256 colors for each frame. The color limitation makes the GIF format unsuitable for reproducing color photographs and other images with continuous color, but it is well-suited for simpler images such as graphics or logos with solid areas of color.

GIF images are compressed using the Lempel-Ziv-Welch (LZW) lossless data compression technique to reduce the file size without degrading the visual quality. This compression technique was patented in 1985.

## PNG

Portable Network Graphics (PNG) is a bit map image format that employs lossless data compression. PNG was created to improve upon and replace GIF (Graphics Interchange Format) as an image-file format not requiring a patent license.

PNG supports palette-based (palettes of 24-bit RGB colors), grayscale and RGB images. PNG was designed for transferring images on the Internet, not professional graphics, and so does not support other color spaces, such as CMYK. PNG files nearly always use file-extension "PNG" or "png" and are assigned MIME media type "image/png" (approved October 14, 1996).

## **VIDEO FORMATS**

## NTSC and PAL

National Television System Committee (NTSC) and Phase Alternation Line (PAL) are worldwide video formats. NTSC is typically used in the United States and Canada, PAL is typically used elsewhere. PAL has a higher spatial resolution (more lines per image) and NTSC has a higher temporal resolution (more image samples per second).

With an aspect ratio of 1.33:1, 4 x 3 PAL has a standard resolution of 720 x 576 pixels, and 4 x 3 NTSC has a standard resolution of 720 x 480 pixels. For widescreen applications,  $16 \times 9$  Enhanced PAL has a resolution of 538 x 576 pixels, and  $16 \times 9$  Enhanced NTSC has a resolution of 538 x 480.

### Video Compression Formats

## Windows Media Video (WMV)

Windows Media Video is a compressed video file format for several proprietary codecs developed by Microsoft. The original codec, known as WMV, was originally designed for Internet streaming applications. The other codecs, such as WMV Screen and WMV Image, cater to specialized content.

## MPEG

The MPEG (the Motion Picture Experts Group) subcommittee of the International Standards Organization (ISO) is in charge of the development of standards for coded representation of digital audio and video. MPEG is a set of defined standards for compressing analog sources into digital formats that can be easily stored and distributed. Following is a brief summary of each of the MPEG formats:

- MPEG 1, originally known as simply "MPEG," is the oldest implemented standard for video compression. The MPEG 1 standard allows for greater compression and a smaller file size than MPEG 2 but lacks the quality of the content that is achieved by using MPEG 2. The format size is 352 x 240 for NTSC and 352 x 288 for PAL. It has a maximum bit rate (the speed at which bits of data passes between locations in a network or within a device) of 1.5 Mbps.
- MPEG 2 is the video compression format used for DVD and cable television set-top boxes today. It is well established within the industry and has become the most popular format for the distribution of full-frame video over IP. If used to compress high-definition (HD) content, the MPEG 2 standard results in an output of two to four times higher than its common encoding rate. MPEG 2 is usually encoded between 2 and 6 Mbps.
- MPEG 4 was jointly developed by the ITU-T (International Telecommunications Union - Telecommunications Standardization Sector) and the MPEG as a very-low-bandwidth Internet video distribution format. Be-

cause it has no restrictions on resolution or bit rate, MPEG 4/H.264 can be used to display video in full screen mode or be sized to fit within a section on the screen. As such, this is the format of choice for digital signage. It has a very efficient compression algorithm and can significantly reduce file sizes, allowing for distribution of longer video clips across the network with less network burden.

### FLASH

The Flash video format is a proprietary file format originally developed by Macromedia (now Adobe). One of the advantages that Flash offers over traditional video formats is that it supports the Action Script programming language, allowing for a Flash video to be embedded in an HTML page and played back with a browser plug-in rather than requiring an external application to play the file.

## **DIGITAL SIGNAGE LAYOUT OVERVIEW**

Digital signage's ability to reach your target audience is based on three equally important factors: Infrastructure (software, server, administration, media players, displays), content (ads, announcement, graphics, sound) and the way content is presented to the audience. As stated earlier, it is vitally important to plan your presentation space carefully and ahead of installation. Doing so will improve audience reaction and retention, as well as save you and your organization time and money throughout the process. Though the choices you make in setting up the look of your displays will be based on knowledge of your audience's needs and your personal aesthetic, some basic rules will help in making the best decisions before installing the infrastructure and sending ads.

USE QUALITY CONTENT: The goal in using digital signage should be to get the right message to a targeted audience. Well designed and executed graphics is the single most important element in achieving this in your ad campaigns. After making your investment in UCView's Digital Signage technology, take full advantage of it by using the best-quality graphics in your campaigns.

KEEP IT SIMPLE: Targeting your audience not only requires well-designed content, but also placing such content in relation to other content so that viewers' eyes gravitate toward the targeted content. Add only the number of sections you need on the display. Leave some room between sections for your background (or white-space) to show through. Working with simple layouts and well placed graphic elements will make this task easier and create a more pleasing experience for your viewers.

MAKE IT CLEAR: Content should clearly indicate what the message is and who it is for. Use simple, direct wording and related images/animations/ video to support the message.

MAKE IT FIT: To avoid content that appears compressed and distorted, graphics should be created in the same pixel resolution as the section it

appears in. Web pages will not resize when linked to your display, so only choose this option if the site matches the pixel resolution of your signage. Small displays, even in full screen mode, are generally not large enough to fit a web page.

PUT FEATURED CONTENT IN OPTIMAL SECTIONS: Design content in each section of your displays so the featured content is the primary focus of users prior to deploying your digital signage network. The featured content should be more eye-catching, but not so flashy as to detract from the environment your signage is installed in. Place featured content in a prominent section (usually the largest section).

## **TECHNICAL SUPPORT**

To contact UCView Media Technical Support:

For all calls within the United States and Canada, call toll free (877) 828-4399 Outside the United States, call (818) 772-8255.

By e-mail: support@ucview.com.

Online: visit http://www.ucview.com/support and click on the Submit Support Ticket link.

A UCView Support Forum is also available. Users can post and answer other users' questions. Register and log in at *http://forum.ucview.com*.

Additional news and updates for UCView are available on the UCView Blog page: www.ucview.com/blog.

## WARRANTY POLICY

The UCView Server Appliance and UCView Media Players offer a one (1) year warranty against manufacturing defects. Industrial-class UCView Media Players offer a three year manufacturer's warranty against manufacturing defects.

UCView Digital Signage monitor displays are warrantied by their manufacturers.

Please contact your UCView Customer Service Representative regarding the warranty for your particular installation.